# User Manual Of Pradhan Mantri National Dialysis Programme Portal (Facility Module)

Version: 7.0

# Contents

| 1. | Introduction about project                                                                                                    |
|----|----------------------------------------------------------------------------------------------------|
| 2. | About User Manual4                                                                                                    |
| 3. | User of the applications                                                                                                    |
| 4. | Step wise Process                                                                                                    |
|    | 4.1 Login Page                                                                                                    |
|    | 4.2 Dashboard Page                                                                                                    |
|    | 4.3 Dashboard PMNDP8                                                                                                    |
|    | 4.4 Edit/View Health Facility Details                                                                                                    |
|    | 4.5 Patient Registration 10                                                                                                    |
|    | 4.5.1 Add New Patient: 10                                                                                                    |
|    | 4.5.1(a) ABHA ID available: YES 10                                                                                                    |
|    | a) Choose verification method: 10                                                                                                    |
|    | a.1) OTP 10                                                                                                    |
|    | b.1) Biometric 10                                                                                                    |
|    | a.1) OTP 10                                                                                                    |
|    | b.1) Biometric:12                                                                                                    |
|    | 4.5.1(b) ABHA ID available: NO13                                                                                                    |
|    | With Adhaar no13                                                                                                    |
|    | a). Choose Aadhaar verification method:13                                                                                                    |
|    | a.1) OTP13                                                                                                    |
|    | b.1) Biometric                                                                                                    |
|    | c.1) Aadhaar Demographic13                                                                                                    |
|    | a.1) OTP14                                                                                                    |
|    | b.1) Biometric:                                                                                                    |
|    | c.1) Aadhaar Demographic:                                                                                                    |
|    | Create patient without Adhaar no                                                                                                    |
|    | In Patient line listing, you can see List of patient with field's Patient name, Age,Gender, Mobile no., ABHA<br>Id/Unique ID. HD procedures type |
|    | 4.5.2 View:                                                                                                    |
|    | 4.5.2 Edit:                                                                                                    |
|    | 4.5.5  Loris methods                                                                                                    |
|    | A) If Abha ID Available                                                                                                    |
|    | a) (hoose verification method:                                                                                                    |
|    | a) Choose vermeation method                                                                                                    |
|    | a.i, o ii                                                                                                    |

| b.1) Biometric                           |
|------------------------------------------|
| b.1) Biometric: 22                       |
| b) If ABHA ID not available:             |
| 4.5.5 Deactivate/Activate Patient:       |
| 4.6 Slot Management                      |
| 4.7 Machine Master:                      |
| 4.8 Dialysis Module                      |
| <b>4.8.1 Hemodialysis</b>                |
| 4.8.2 Peritoneal Dialysis                |
| 4.9 Dialysis History:                    |
| 4.9.1 Hemodialysis History               |
| 4.9.2 Peritoneal Dialysis History        |
| 5.0 Waiting List:                        |
| 5.1 Add Waiting Patient:                 |
| 5.2(b) ABHA ID available: NO             |
| 5.1.1(a)With Adhaar no                   |
|                                          |
| 5.1.2(b)Create patient without Adhaar no |
| 5.3 Reports                              |
| 1.0 step 1                               |
| 1.1 step 241                             |
| 5.4- Global Search                       |
| 5.5- Transferred List:                   |
| 6.o- HFR module:                         |

# 1. Introduction about project

PMNDP portal is a comprehensive web based application which supports system to closely monitor real time data transfer from dialysis facilities to central server of MoHFW. The Pradhan Mantri National Dialysis Program is part of the National Health Mission (NHM) for provision of free dialysis services to the poor. The Guidelines for Pradhan Mantri National Dialysis Program envisages provision of dialysis services under NHM in all the districts of the country.

## 2. About User Manual

The User Manual contains all essential information for the user to make full use of the information system. This manual includes a description of the system functions and capabilities, contingencies and alternate modes of operation, and step-by-step procedures for system access and use.

# 3. User of the applications

The application has three modules at present:

National Module

State Module

Facility Module

The PMNDP Portal can be accessed through https://pmndp.mohfw.gov.in

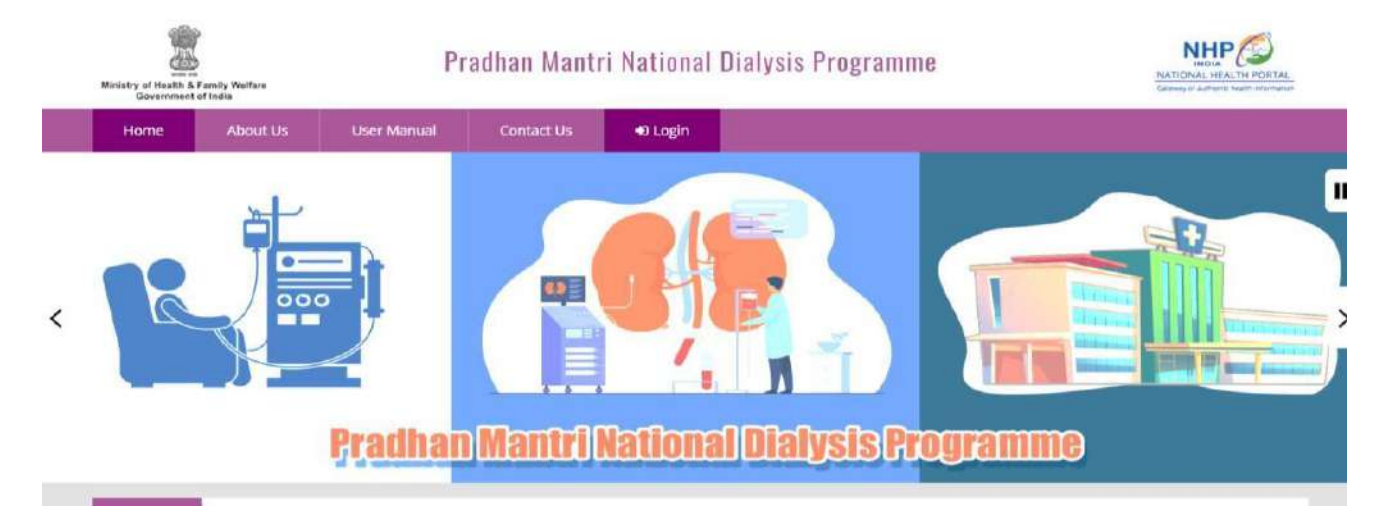

# 4. Step wise Process

# 4.1 Login Page

Step 1; Enter URL as

https://pmndp.mohfw.gov.in/frontend/login or click on the login button on the Home Page

| support-pmndp@nihfw.org |      |
|-------------------------|------|
|                         | ۲    |
| lu1L7f O =              |      |
| +ə LOGIN                |      |
| Forgot Password         | ?    |
| →J LOGIN WITH PARI      | CHAY |
| Register HFR            |      |

Step 2; Enter valid username & password Step 3; Enter Captcha

|                                       | Sign in            |        |        |
|---------------------------------------|--------------------|--------|--------|
| abcd@nihfw.org                        |                    |        | $\sim$ |
|                                       |                    |        | 0      |
| lu1L7f                                | ບ =                | lu1L7f |        |
|                                       | +J LOGIN           |        |        |
|                                       | Forgot Password?   |        |        |
| i i i i i i i i i i i i i i i i i i i | DILOGIN WITH PARIC | HAY    |        |
|                                       | Register HFR       |        |        |

Step 4: Click on login button: If credentials are correct then login is successful and user can see the home screen.

Step 5: Forgot password: If user forgets password then enter the recovery email id to receive new password.

#### 4.2 Dashboard Page

Step 1: Home screen with menu and dashboard: If login successful then new page will open as below

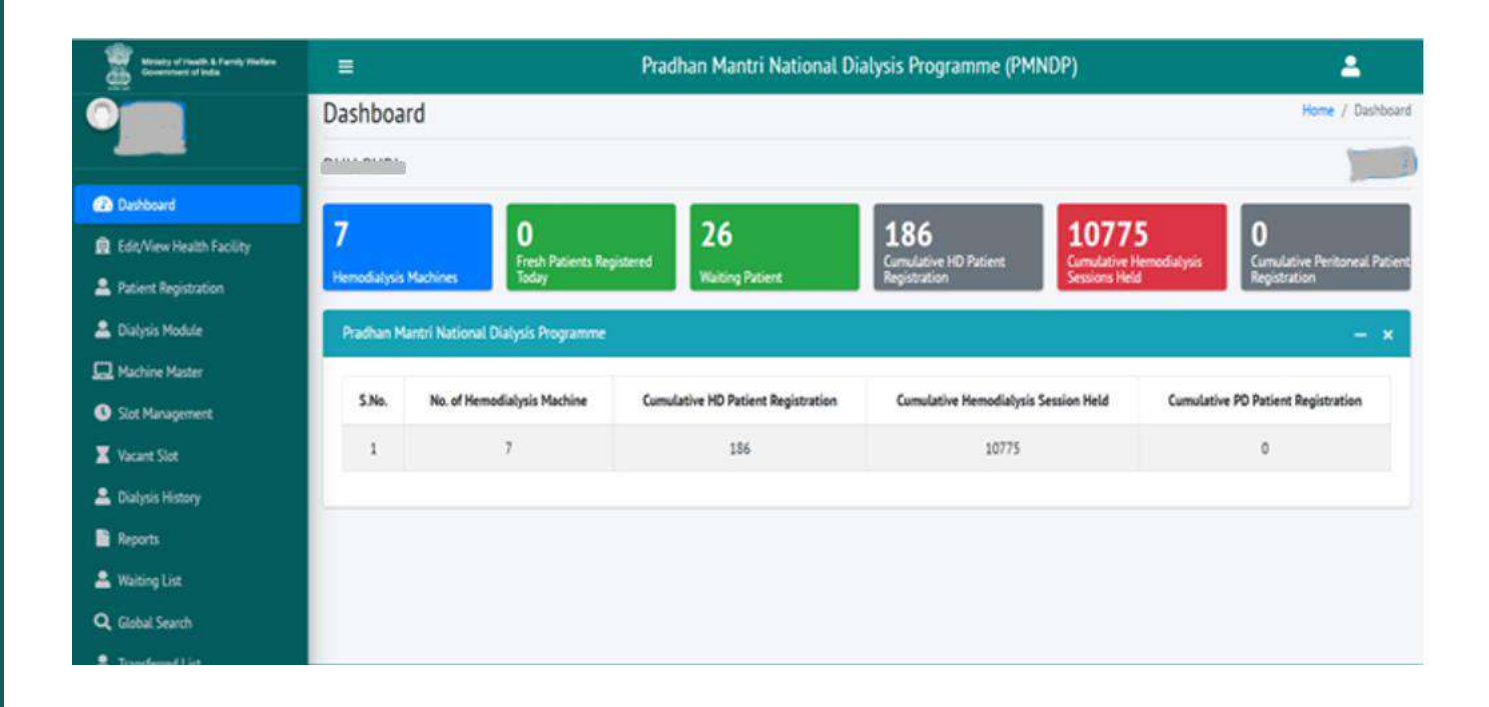

#### 4.3 Dashboard PMNDP

| Ministry of Teacht & Family Harlaw<br>Generative of Inde | =            |                              | Рта                                       | dhan Mantri National D          | ialysis Programme (PN        | INDP)                 |                    | - 2                                |
|----------------------------------------------------------|--------------|------------------------------|-------------------------------------------|---------------------------------|------------------------------|-----------------------|--------------------|------------------------------------|
|                                                          | Dashboa      | rd                           |                                           |                                 |                              |                       |                    | Home / Dashboard                   |
|                                                          |              |                              |                                           |                                 |                              |                       |                    | 100                                |
| Dashboard                                                |              |                              |                                           |                                 |                              |                       |                    |                                    |
| Edit/View Health Facility                                | 7            | 0<br>Fresh Pa                | Sents Registered                          | 26                              | 186<br>Cumulative HD Patient | 1077.<br>Cumulative H | 5<br>Ierrodialysis | O<br>Cumulative Peritoneal Patient |
| 2 Patient Registration                                   | Hemodialysis | Machines Today               | chines Today Waiting Patient Registration |                                 |                              | Sessions Held         | Registration       |                                    |
| 🚨 Dialysis Module                                        | Prachan M    | antri National Dialysis Prog | ramme                                     |                                 |                              |                       |                    | - *                                |
| Machine Master                                           | 10.00        |                              | and the second                            |                                 |                              |                       | Machine and Parks  |                                    |
| Slot Management                                          | S.No.        | No. of Hemodialysis Mac      | hine Cum                                  | ulative HD Patient Registration | Cumulative Hemodialysi       | s Session Held        | Cumulativ          | e PD Patient Registration          |
| X Vacant Slot                                            | 1            | 7                            |                                           | 186                             | 10775                        |                       | 0                  |                                    |
| 🚨 Diałysis History                                       |              |                              |                                           |                                 |                              |                       |                    |                                    |
| Reports                                                  |              |                              |                                           |                                 |                              |                       |                    |                                    |
| 🚢 Waiting List                                           |              |                              |                                           |                                 |                              |                       |                    |                                    |
| Q. Global Search                                         |              |                              |                                           |                                 |                              |                       |                    |                                    |
|                                                          |              |                              |                                           |                                 |                              |                       |                    |                                    |

Click on Dashboard link in the menu navigation from the left hand side to viewdashboard Dialysis services status under PMNDP.

- Hemodialysis Machine: Displays total hemodialysis machines data in the dashboard.
- Fresh Patient Registration today: Display the total no. of Patient registered today.
- Cumulative Patient Registration: Displays total no. of patient registered in the center.
- Cumulative Hemodialysis Sessions Held: Displays cumulative Hemodialysis Sessions Held in the center.

#### 4.4 Edit/View Health Facility Details

Click on Health Facility Details, you can see List of Facility and edit facility details with these fields date, state, district, facility location, facility type, facility name, facility address, pin code, In charge name, In charge mobile, In charge Email Id, NIN Id and Total no. of Functional Hemodialysis Machine in this Centre and Facility Operation Type.

| Ministry of Health & Family Welfare<br>Government of India |             | ≡ Pradhan Mantri National Dialysis Programme (PMNDP)        |           |          |         |                                                |      |          |                            |                   |              |        |  |
|------------------------------------------------------------|-------------|-------------------------------------------------------------|-----------|----------|---------|------------------------------------------------|------|----------|----------------------------|-------------------|--------------|--------|--|
| O Puri                                                     | Health Fa   | Health Facility Details Dashboard / Health Facility Details |           |          |         |                                                |      |          |                            |                   |              |        |  |
| 🔁 Dashboard                                                | Health Faci | lity Details                                                | List      |          |         |                                                |      |          |                            |                   |              |        |  |
| 🙀 Edit/View Health Facility                                | State/UT    | District                                                    | Facility  | NIN No.  | Facilit | Facility                                       | Pin  | Incharge | Incharge<br>Mobile/Contact | Incharge Email Id | Total no. of | Action |  |
| Patient Registration                                       |             |                                                             | 1994      |          | Name    | Address                                        | cour | realite  | No.                        |                   | Hemodialysis |        |  |
| 💄 Dialysis Module                                          |             |                                                             |           |          |         |                                                |      |          |                            |                   | this Centre  | L L    |  |
| 🛄 Machine Master                                           | (14444)     | Faire                                                       | danite    | 10000007 | 2000    | (Cintor)                                       | -    |          | _                          |                   |              | 0 2    |  |
| Slot Management                                            |             |                                                             | Mangituda | N.       | 2020    | aliana<br>Anna anna anna anna anna anna anna a |      | Pal      |                            |                   | 1            |        |  |
| X Vacant Slot                                              |             |                                                             |           |          |         |                                                |      |          |                            |                   |              |        |  |
| 💄 Dialysis History                                         |             |                                                             |           |          |         | 9999                                           |      |          |                            |                   |              |        |  |
| Reports                                                    |             |                                                             |           |          |         |                                                |      |          |                            |                   |              |        |  |
| 🚨 Waiting List                                             |             |                                                             |           |          |         |                                                |      |          |                            |                   |              |        |  |

|                                     | 2                                           | Dradhan Mai       | ntri National Ni      | India Dromanima (PMNNP)                                                                                                    |                |                                      | ^                       |  |
|-------------------------------------|---------------------------------------------|-------------------|-----------------------|----------------------------------------------------------------------------------------------------|----------------|--------------------------------------|-------------------------|--|
| Health Facility Details             | Edit/View Health Facility                   |                   |                       |                                                                                                    | ×              | Desht                                | ioard / Health Facility |  |
|                                     | State/UT*                                   | District*         |                       | Facility Type*                                                                                                    |                |                                      |                         |  |
| Health Facility Details List        |                                             | alasi             | *                     | Sub Divisional Hospital * •                                                                                                    |                |                                      |                         |  |
| S.No. State/UT District Facility Ty | Dialysis Support Type*                      | HFR Id            |                       | NIN Id*                                                                                                    | harge Email Id | Total no. of Functional Hemodialysis | Action                  |  |
|                                     | NHM = +                                     | HFR.1d            |                       | ()                                                                                                    |                | Machine in this Centre               |                         |  |
| 1 Odisha Puri Sub Divisir<br>Meruta | Facility Name*                              | Facility Address  |                       | Pin Code"                                                                                                    | nndp@gmail.com | 41.0                                 | • 2                     |  |
| riospita                            | deaders                                     | e                 | 9                     |                                                                                                    |                |                                      |                         |  |
|                                     | Incharge Name                               | Incharge Mobile*  |                       | Incharge Email Id*                                                                                                    |                |                                      |                         |  |
|                                     | 700000                                      | 833593454         |                       | and the Council of the Council of th |                |                                      |                         |  |
|                                     | Total no. of Functional Hemodialysis Machir | ne in this Centre | Facility Operation Ty | pe*                                                                                                    |                |                                      |                         |  |
|                                     | 11                                          |                   | ррр                   | а.                                                                                                    |                |                                      |                         |  |
|                                     |                                             |                   |                       |                                                                                                    |                |                                      |                         |  |
|                                     |                                             |                   |                       | Save Cance                                                                                                    |                |                                      |                         |  |
|                                     | -                                           |                   | 0                     |                                                                                                    |                |                                      |                         |  |

# 4.5 Patient Registration

#### 4.5.1 Add New Patient:

## 4.5.1(a) ABHA ID available: YES

|                    |                                |                      |                                                                       |                                                | 06-50                                            | een Maartel Martineert Dialogie De | annanna (DMM)DE | N. |                         | a 🕹               |  |  |
|--------------------|--------------------------------|----------------------|-----------------------------------------------------------------------|------------------------------------------------|--------------------------------------------------|------------------------------------|-----------------|----|-------------------------|-------------------|--|--|
| C AINIA            | Patient De                     | atails               | Aki Patient 🗙                                                         |                                                |                                                  |                                    |                 |    | Caarboar / PotentSenais |                   |  |  |
| The Dange          | New Publicite<br>ABHA Id/Polis | CEFE                 | Patient Registra<br>ABHA ID svallas<br>Health ID/ABHI<br>Venty Health | tion Through A<br>Ke?<br>LID (To Vestry)<br>Id | ABHA ID<br>Yes O No<br>Health ID Please Click On | Venity Button                      |                 |    | _                       | 🕂 Add New Patient |  |  |
| Control megan anon | S.No.                          | Patient Nar<br>Greta |                                                                       |                                                |                                                  | HD Procedure Type                  | Action          |    |                         |                   |  |  |
| 🕭, Dutyas Hazary   | 2                              | Kamal Sing           | n 32                                                                  | Maia                                           | 2017135563                                       | 01-01-2000-2017115563              |                 |    | Carteria                | • • •             |  |  |
|                    | s, Annua                       |                      |                                                                       |                                                |                                                  |                                    |                 |    |                         |                   |  |  |
|                    | Copyright to 2022              | Pratition Martin     | National Distysis?                                                    | ruqaninin (PM                                  | MDP) All rights inserved                         |                                    |                 |    |                         |                   |  |  |

If the Patient already have ABHA id so he/she can verify himself. Click on verify Health ID

# a) Choose verification method:

a.1) OTP b.1) Biometric

#### a.1) OTP

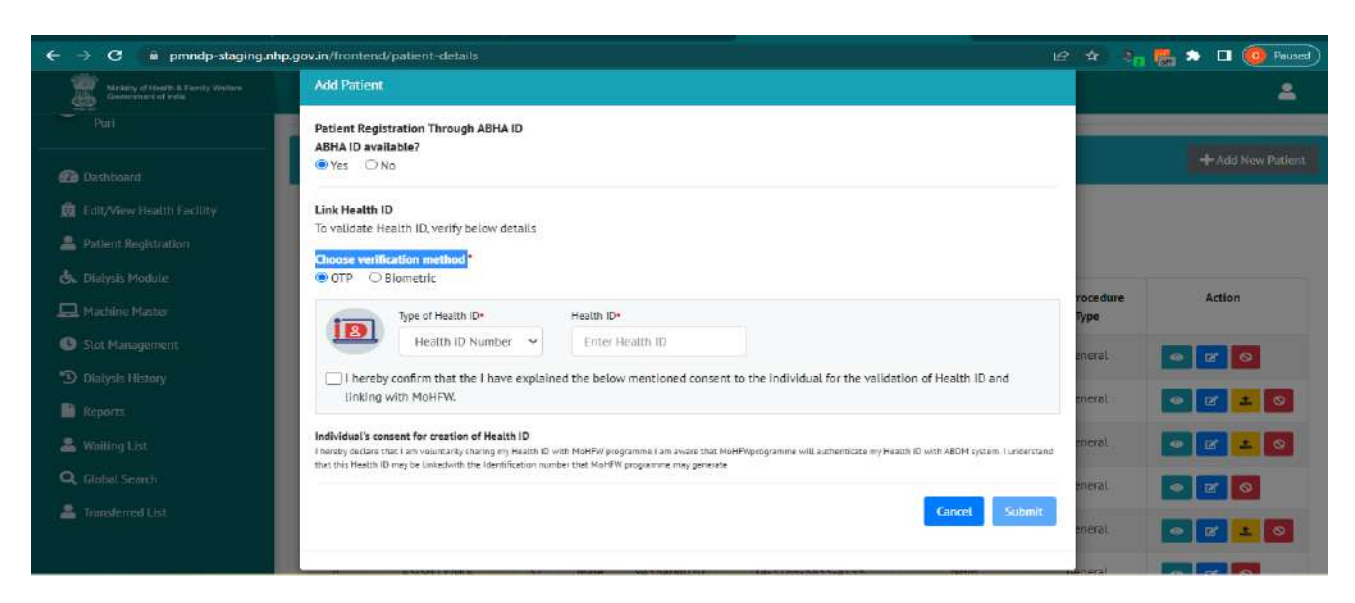

- Enter ABHA ID/Health ID
- Tick on check box
- Submit

After submit you will be redirect to next page:

| Abristry of Hearth & Family Welters<br>downment of Inde   | Link Health Id                                                                                                    |    | 2 |
|-----------------------------------------------------------|----------------------------------------------------------------------------------------------------|----|---|
| Metatry of Inacits & Parney Westers<br>Control of Inacits | Link Health Id     ABHA ID available?     OTP Verification   Enter OTP sent to the Aadhaar mobile number   OTP     OTP     P     RESEND | OK |   |
|                                                           |                                                                                                    |    |   |

- Enter OTP which will be sent to your registered mobile no.
- Click on OK.

Facility will be redirect to next page:

• Click on Save.

# b.1) Biometric:-

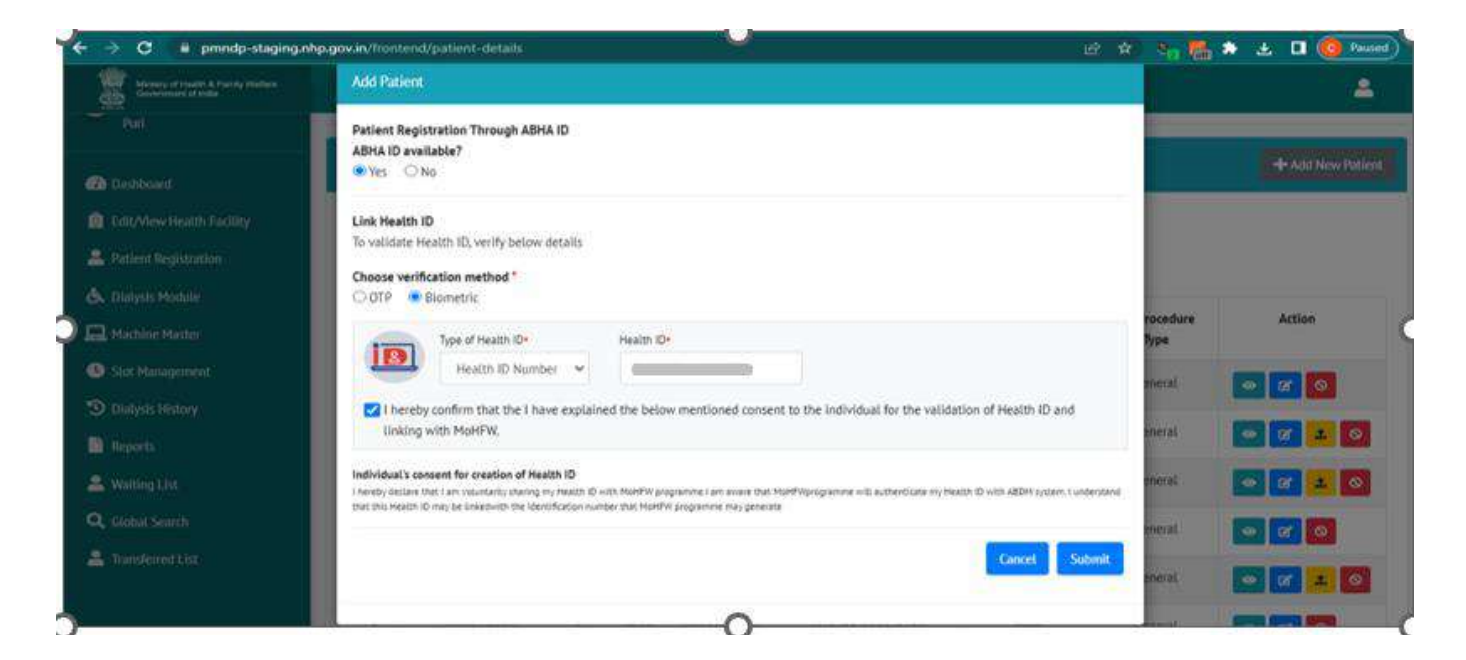

- Click on Yes
- Choose verification method
- Click on Biometric
- Enter Health ID/ABHA ID and submit
- Tick on checkbox and submit

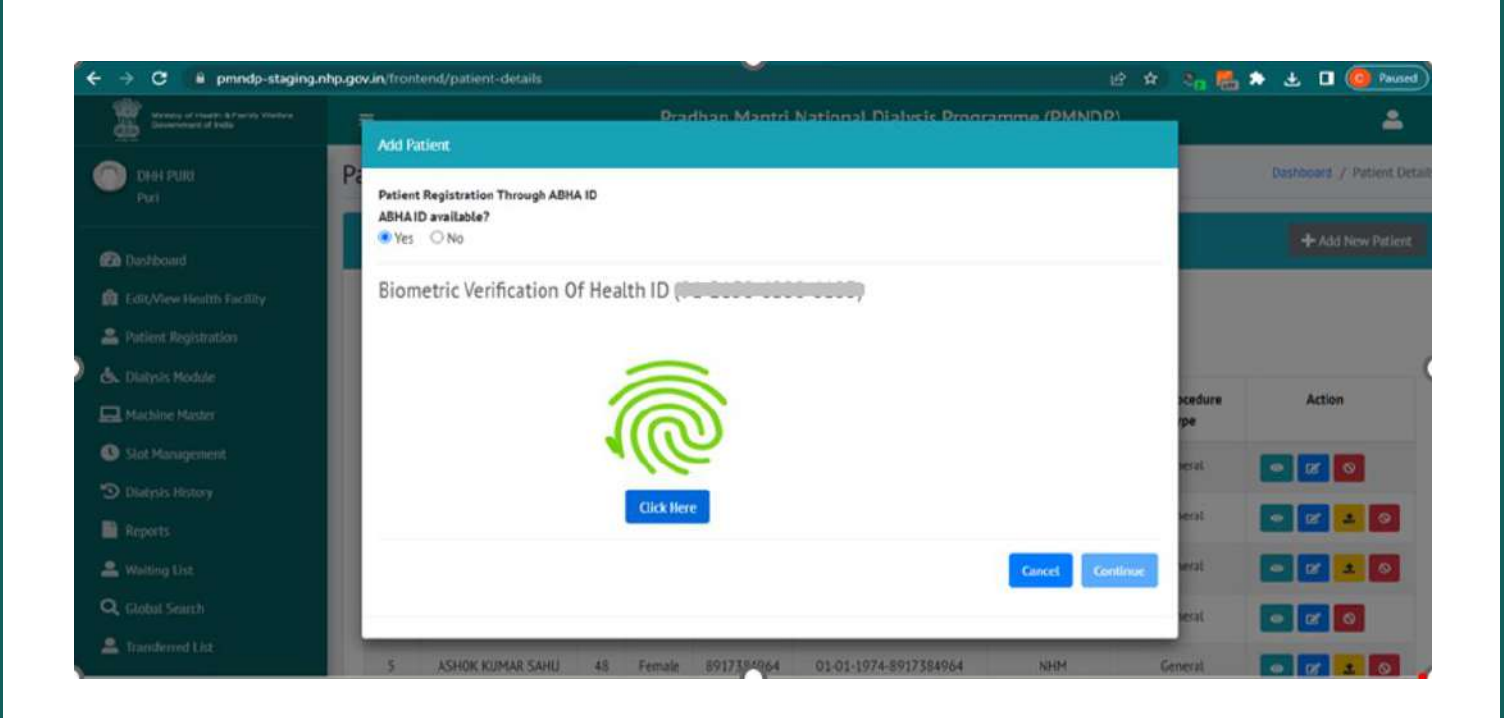

- Click on click here
- Verify your finger and verification successfully then click on continue after verification successful redirect to patient profile page.

#### 4.5.1(b) ABHA ID available: NO

If the Patient do not have the ABHA ID. Facility can register the Patient in center with two methods

- Create ABHA id using Adhaar no.
- Create Patient without using Adhaar no.

#### With Adhaar no.

- a). Choose Aadhaar verification method:
  - a.1) OTP
  - b.1) Biometric
  - c.1) Aadhaar Demographic

#### a.1) OTP

- Enter Adhaar no.
- Tick on the checkbox to confirm.
- Submit
- You will redirect to next page: OTP will be sent to register mobile no of patient.
- Enter OTP

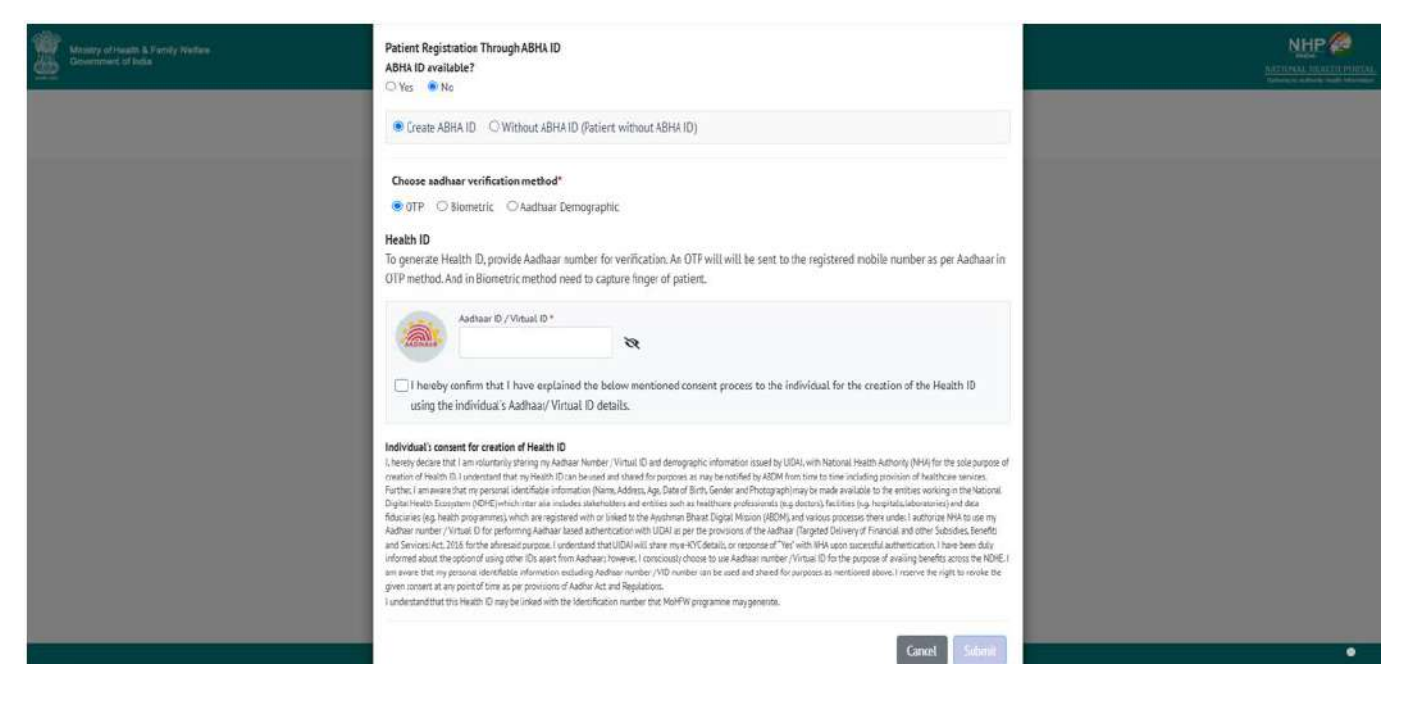

| Ministry of Possilli & Parries Western<br>Deservment of Insta |                   | 1                                                                            | redhan Mantri Nation: | I Nialusis Provramma | MOMNINDY       |        |                | <b></b>           |
|---------------------------------------------------------------|-------------------|------------------------------------------------------------------------------|-----------------------|----------------------|----------------|--------|----------------|-------------------|
|                                                               | New Patient List  | Add Patient                                                                  |                       |                      | ×              |        |                | + Add New Patient |
| 🛱 Edit/View Health Facility                                   | ABHA Number/Healt | OTP Verification                                                             |                       |                      |                |        |                |                   |
| Patient Registration                                          | ABEA Number/Hot   | Please enter your mobile no. which you want to<br>link with your ABHA Number |                       |                      |                | Search |                | Reset             |
| 🚢 Dialysis Module                                             |                   | Enter Mobile (Optional)                                                      |                       |                      | 1              |        |                |                   |
| 🛄 Machine Master                                              | S.No. Patie       | OTP has been sent to ******7874                                              |                       |                      |                | Mode   | Procedure Type | Action            |
| Stot Management                                               | 1 at              | Enter OTP*                                                                   |                       |                      |                | HD     | Negative       | • 🛛 🗾 💿           |
| 🕱 Vacant Stat                                                 | 2 .               |                                                                              |                       |                      |                | HD     | Negative       | o 🖬 💶 🔕           |
| 🚨 Dialysis History                                            | 3 Abdi            | Desend OTP in next 00:41                                                     |                       |                      |                | PD     | HIV            |                   |
| Reports                                                       |                   |                                                                              |                       |                      |                |        |                |                   |
| 🚨 Waiting List                                                | 4 At              |                                                                              |                       | Can                  | cet Veilly CTP | HD     | HIV            |                   |
| Q, Global Search                                              | 5 AL              |                                                                              |                       |                      |                | PD     | Negative       | ± @ 2 0           |
| 🌲 Transferred List                                            | 6 ABDUS           | 5 SALAM 38 Male 6388914595                                                   | 01-11-1985-9612039301 | NA                   | NHM            | HD     | General        |                   |
|                                                               | 7 Abdus si        | alam khan 33 Male 8810568456                                                 | 2010-04-10-8810568456 | abdus2606gpsbx       | NHM            | HD     | HBV            |                   |

- OTP will be sent to register mobile no of patient.
- Enter OTP

- Click on OK.
- ABHA ID will be generated and automatically all related data get populated in the registration form click on Save Button to register patient.

# b.1) Biometric: -

| Menny of Postfile & Parely Worken<br>Downman of Inna | Add Patient X                                                                                                    |  |
|------------------------------------------------------|----------------------------------------------------------------------------------------------------|--|
|                                                      | Patient Registration Through ABHA ID<br>ABHA ID available?<br>⊖Yes                                                                                                    |  |
|                                                      | Create ABHAID O Without ABHAID (Patient without AEHAID)                                                                                                    |  |
|                                                      | Choose aadhaar verification method"                                                                                                    |  |
|                                                      | Health ID<br>To be not the Health ID, provide Andhaar number for verification. An OTP will, will, be sent to the registered mobile number as per Andhaar in<br>OTP method, And in Biometric method need to capture Bioger of patient.                                                                                                    |  |
|                                                      | Addrar (D / Vrhail (D*                                                                                                    |  |
|                                                      | I hereby continn that I have explained the below mentioned content process to the individual for the creation of the Health ID using the individual's Ascheny-Virtual ID details.                                                                                                    |  |
|                                                      | Individual Locatent for creation of Hashb ID Locate Locate and Provide An Alexandro Visual Clevel destructions to based by UDAL with Vessels Health Automa / Vessel & Vessel Alexandro Visual Clevel destructions to based by UDAL with Vessels Health Automa / Vessel & Vessel Alexandro Visual Clevel destructions and the second and the second and the seco |  |
|                                                      | Gmet                                                                                                    |  |

- Click on Yes
- Choose verification method
- Click on Biometric
- Enter Health ID/ABHA ID and submit
- Tick on checkbox and submit

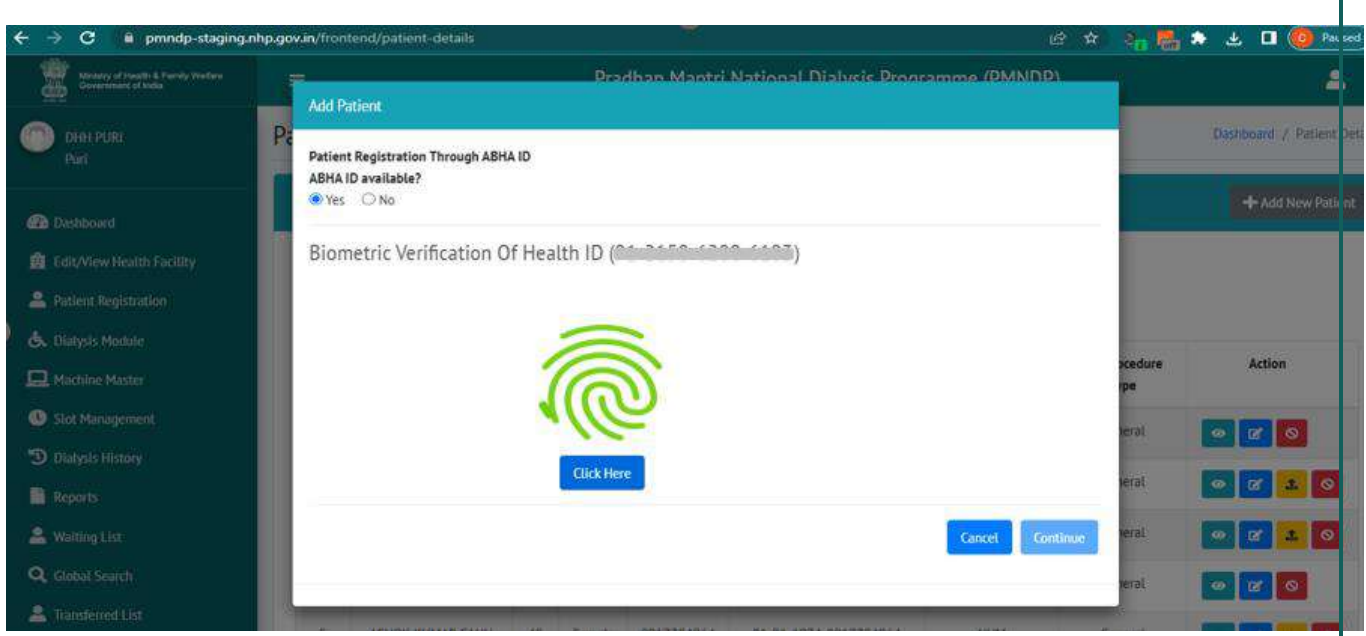

- Click on click here
- Verify your finger and verification successfully then click on continue after verification successful redirect to patient profile page.

#### c.1) Aadhaar Demographic: -

| The second second second                                                                                                    |                    |                               |           |             | Destine M                                                                                                    | untal Usedany II Districtly Decomposition (IBAR                                                                                                    | 10/01                                                                         |            |                |                   |                        |
|----------------------------------------------------------------------------------------------------|--------------------|-------------------------------|-----------|-------------|----------------------------------------------------------------------------------------------------|----------------------------------------------------------------------------------------------------|-------------------------------------------------------------------------------|------------|----------------|-------------------|------------------------|
| Carrier No.                                                                                                    | Patient Details    |                               |           |             | Add Priven                                                                                                    |                                                                                                    | ×                                                                             |            |                |                   | Berniner / Pener Deats |
| free<br>free incomes<br>free incomes free incomes free incomes<br>free incomes free incomes free incomes free incomes incomes income | have former ( ) of |                               |           |             | Partient Registration Through ABHA (D)<br>ABHA (D available?<br>O'Yes (# No)<br>@ Course ABHA (B) O'Without ABHA (D) Partnert writers ABHA                                                                                                    |                                                                                                    |                                                                               |            |                | + Aat free Factor |                        |
|                                                                                                    | and a property of  |                               | Countin   |             |                                                                                                    |                                                                                                    |                                                                               | les:       |                |                   |                        |
|                                                                                                    | 5N4.               | Patient Nove                  | Age       | Sender      | Cheese carboar welfaction wethod"<br>O GTF O Montesis: Rainber Demographic<br>Health ID<br>To consecute Health ID envise Sachuar number for senfactors                                                                                                    |                                                                                                    | t ber                                                                         | Male       | Procedure Type | Attan             |                        |
| C The Management                                                                                                    | 1                  |                               |           | Remain      | Andream 10/Vituel 10*                                                                                                    | Rollevit Nasse*                                                                                                    |                                                                               | Ho         | Neathe         |                   |                        |
| Alter:                                                                                                    | a<br>i             | ability and                   | 34        | Plan<br>Naz | Date of Birth"                                                                                                    | Senter'                                                                                                    |                                                                               | 40<br>40   | ary<br>Reptire |                   |                        |
| Q fand bern                                                                                                    | 3                  | iptute                        | 28        | Hat         | Mobile Number*                                                                                                    |                                                                                                    |                                                                               | iD         | liquere        |                   |                        |
| B General Inc.                                                                                                    | 8                  | -tpt.de                       | 28        | Mat         | I may find a funder                                                                                                    | concert process to the initialized. for the creation of the Pe                                                                                                    | um 10                                                                         | нр         | Repaire        |                   |                        |
|                                                                                                    |                    | And And                       |           | . Hala      | using the individual's Raditual, Virtual Diferation                                                                                                    |                                                                                                    |                                                                               | PD         | Reption        | 0000              |                        |
|                                                                                                    |                    | 454.05                        | #         | Nee         | (There's places that is an end one (planting my kellow littices) (That Lib are one<br>oration of the lib and one of the lib and the lib and the lib and the limits<br>have a set of the lib and the limit is the limit of the limit of the limit<br>of parallelimits for sets in 100 million from the limit one and and the limit of the<br>forecasts large multiple presents when we required with the limit of the limit of the<br>forecasts large multiple presents when we required with the limit of the limit of the<br>forecasts large multiple presents when we required with the limit of the limit of the limit of the<br>forecasts large multiple presents when we required with the limit of the limit of the l | grant minimum contract (2024) with lactors (Net) Autors (2024) on<br>an analysis recorded by 2024 how one to the endoding processor sheather<br>of the Sender on Processor (Inc.) is not a solution of the endoding<br>on the endotes on other sends (2020) doctors, the two (2020) to according<br>of the Endotes of International (2020), and we can processor there under a solution<br>of the Endotes of the endotes of the endotes processor there under a solution<br>of the Endotes of the endotes of the endotes of the endotes of the endotes<br>of the Endotes of the endotes of the endotes of the endotes of the endotes of the endotes of the<br>endotes of the endotes of the endotes of the endotes of the endotes of the endotes of the<br>endotes of the endotes of the endotes of the endotes of the endotes of the endotes of the endotes of the endotes of the<br>endotes of the endotes of the endotes of the endotes of the endotes of the endotes of the endotes of the<br>endotes of the endotes of the endotes | tte starpurpue př<br>censionicas<br>og nora hazona<br>ciské det<br>ciské test | r <b>p</b> | m              | 0010              |                        |
|                                                                                                    |                    | л200356.04<br>2 3 4 5 — ЭН Не | 11<br>K 2 | Nez         | An effective of the second second sec                   | per resolution de la montante de parties de une de montante de la mon<br>de la mais de la montante de la montante de la montante de la montante<br>de la montante de la montante de la montante de la montante de la montante<br>de la montante de la montante de la montante de la montante de la montante<br>de la montante de la montante de la montante de la montante de la montante<br>de la montante de la montante de la montante de la montante de la montante<br>de la montante de la montante de la montante de la montante de la montante de la montante<br>de la montante de la montante de la montante de la montante de la montante de la montante<br>de la montante de la montante de la montante<br>de la montante de la montante de la mont<br>este de la montante de la montante de la montante de la montante de la montante de la montante de la montante de<br>la montante de la montante de la montante de la montante de la montante de la montante de la montante de la montante de la          | New Secret()<br>Autority (CPC)<br>(peter model the                            | rb         | icen           |                   |                        |
|                                                                                                    |                    |                               |           |             |                                                                                                    | farch                                                                                                    | Band                                                                          |            |                |                   |                        |

- Click on Aadhaar Demographic
- Fill all the details of patient as mentioned in his Aadhaar Card (The details of patient should also be the same in PMNDP portal too as mentioned in his Aadhaar card).
- Facility will add with Aadhar number, Aadhar based Name, DOB, Gender, and Mobile Number.

- Name, DOB, Gender should match with Aadhar number.
- Aadhar based Mobile Number enter so SMS will receive in Aadhar based Mobile Number.
- Click on Submit.
- Patient will be registered in PMNDP portal with his ABHA identification number.

# Create patient without Adhaar no.

| Messity of Heath & Family Welters | Add Patient                                                          |               | <b>_</b>                    |
|-----------------------------------|----------------------------------------------------------------------|---------------|-----------------------------|
| Delandur                          | Patient Registration Through ABHA ID<br>ABHA ID available? O Yes  No |               | Dashboard / Patient Details |
| 🕰 Dashboard                       | O Create ABHA ID 🔹 Without ABHA ID (Patient without ABHA ID)         |               | + Add New Patient           |
| 🏥 Edit/View Health Facility       | Personal Details                                                     |               |                             |
| 2 Patient Registration            | Date of Joining*                                                     | Patient Name" |                             |
| 💪 Diatysis Module                 | dd-mm-yyyy                                                           | Patient name  |                             |
| 💪 Machine Master                  | Date of Birth*                                                       | Age           | ure Action                  |
| 🕭 Slot Management                 | dd-mm-yyyy                                                           | Age           |                             |
| 💪 Dialysis History                | Gender                                                               |               |                             |
|                                   | v                                                                    |               |                             |
|                                   | Contact Details                                                      |               |                             |
|                                   | Mobile No.*                                                          | Email ID      | 0 2 2 0                     |

| Annishing of Health & Turnity Meeting                                       | Contact Details                                         |                               |      | <b>±</b>                    |
|-----------------------------------------------------------------------------|---------------------------------------------------------|-------------------------------|------|-----------------------------|
| PALANPUR                                                                    | Mobile No.*                                             | Email ID<br>Email ID          |      | Dashboard / Patient Details |
| 🛃 Dashboard                                                                 | Dialysis Details                                        |                               |      | + Add New Patient           |
| <ul> <li>Edit/View Health Facility</li> <li>Patient Registration</li> </ul> | Dialysis Support Type -                                 | Haemodialysis Procedure Type" | ÷    |                             |
|                                                                             | Dialysis Mode"<br>O Haemodialysis O Peritoneal dialysis |                               |      |                             |
| G. Machine Master                                                           | Other Details                                           |                               | ure  | Action                      |
|                                                                             | Below Poverty line(BPL)*                                |                               | _    |                             |
|                                                                             |                                                         | l                             | Save |                             |

• Fill the form and click on save.

The patient details will be visible on patient line listing.

In Patient line listing, you can see List of patient with field's Patient name, Age, Gender, Mobile no., ABHA Id/Unique ID, HD procedures type.

Facility can search, edit, view and disable the Patient from the dashboard. There are four icons given in Action: View, Edit, icon in red to Deactivate/Activate the patient and one icon in yellow for Linking Abha I'd of patient.

| Ministry of Health & Family Welfare<br>Government of India | =         |                                               | Pi                | radhan N | antri Natio                            | nal Dialysis Progra                    | imme (PMND               | P)                   | 2              |
|------------------------------------------------------------|-----------|-----------------------------------------------|-------------------|----------|----------------------------------------|----------------------------------------|--------------------------|----------------------|----------------|
| Patient Registration                                       | ABHA Id/F | Patient Id : Patient<br>I/Patient Uniq Patier | Name :<br>nt Name |          |                                        | Search                                 | Reset                    |                      |                |
| 🕭 Machine Master                                           | S.No.     | Patient Name                                  | Age               | Gender   | Mobile No.                             | Health ID (ABHA ID-<br>Aadhar based)   | Dialysis<br>Support Type | HD Procedure<br>Type | Action         |
| 🕭 Diałysis History                                         | 1         | <script>alert("123")<br></script>             | 27                | Male     | 99999999999                            | 30-05-1995-<br>9999999999              | Others                   | HQV                  |                |
|                                                            | 2         | abjjsk                                        | 7                 | Male     |                                        | (************************************* | State                    | HBV                  | <b>0 8 1 0</b> |
|                                                            | 3         | ads                                           | 22                | Female   | 0000000004                             | 01-08-2000-                            | Others                   | General              | 0 2 2 0        |
|                                                            | 4         | Alankrit Patnaik                              | 32                | Male     | ·,,,,,,,,,,,,,,,,,,,,,,,,,,,,,,,,,,,,, | 14-03-1990-                            | NHM                      | General              | <b>0 2</b> 0   |
|                                                            | 5         | Rameshbhai Prajapati                          | 42                | Male     | 1000000                                | J                                      | State                    | General              | 0 0            |

# 4.5.2 View:

Facility can see patient's information.

| Ministry of Heath & Family Welfare<br>Government of India | Edit/View Patient                    |               | <b>£</b>   |
|-----------------------------------------------------------|--------------------------------------|---------------|------------|
| Edit/View Health Facility     Patient Registration        | Health ID/ Patient Unique ID         |               |            |
| 🕭 Dialysis Module                                         | Personal Details<br>Date of Joining" | Patient Name" | ire Action |
| C. Slot Management                                        | 14-08-2022<br>Date of Birth*         | abijsk        | • 2 2 0    |
|                                                           | Gender*                              | 7             | • 2 ± 0    |
|                                                           | Male                                 |               |            |
|                                                           | Contact Details Mobile No.*          | Email ID      |            |

## 4.5.3 Edit:

Facility can edit any personal information of patient. Facility will have to add patient's mobile number at which in case of any emergency can be contacted.

| =                       |                 |           |         | Edit/View Patient                     |     |                  | ×             |           |       |                |        | 4                      |
|-------------------------|-----------------|-----------|---------|---------------------------------------|-----|------------------|---------------|-----------|-------|----------------|--------|------------------------|
| Patient Details         |                 |           |         |                                       |     |                  |               |           |       |                |        | Destanet / Paties Deal |
| former and              |                 |           | _       | Personal Details                      |     |                  |               |           |       |                |        |                        |
| NW PEDITE List          |                 |           |         | Registration Date"                    |     | Petient Name*    |               |           |       |                |        |                        |
| ADIA 33/Publicies Int a |                 | Patient N |         | 13-01-2024                            |     | aresting         |               |           |       |                |        |                        |
| THE REPORT OF           | ant .           |           | Nele:   | Date of Birth*                        |     | Age'             |               |           | lee.  |                |        |                        |
|                         |                 |           |         |                                       |     | 4                |               |           |       |                |        |                        |
| 5.Nh                    | Patient Name    | Age       | Gender  | Gender'                               |     |                  |               | post type | Node  | Procedure Type | Action |                        |
| . 10                    | a texting       | 063       | HHE     | Hole                                  | ~   |                  |               | e         | HD    | Regittive.     |        |                        |
| - E                     | Noci            | 18        | Famale  | Contact Details                       |     |                  |               |           | HD    | teptive        |        |                        |
| Ē                       | Abbase          | ie.       | Fies.   | Mobile No."                           |     | Email ID         |               |           | 10    | 347            |        |                        |
|                         | and the         | 12        | Maria . |                                       |     | EARE ID          |               |           | -     | Participa"     |        |                        |
|                         |                 |           | 1994    | State"                                |     | District"        |               |           | . ne. | ingenie.       |        |                        |
| 1                       | Abstalla        | 1         | HSIR    | Andarran & Nobber Islands             | 1.1 | HIDDHS           | 1.1           | 1         | HD    | Registrice     |        |                        |
| 6                       | Abdolla         | 76        | Haie    | Emergency Contact No."                |     |                  |               | ł         | HD    | Regative       |        |                        |
| 10                      | Abdulla         | (NC       | ALC:    |                                       |     |                  |               |           | HD    | Napolini       | 8888   |                        |
|                         | 200.00          | 1440      | ine.    | Dialysis Details                      |     |                  |               |           | 10    | 1440           |        |                        |
|                         |                 |           |         | Philo                                 |     | Pink Ration Cant | •             |           |       |                |        |                        |
| 05                      | Abdulla         | (P)       | Pair    | the second second                     |     | BPL Cerd         |               |           | HD    | 1997           |        |                        |
| 10                      | AIDUS SALAM     | - 11      | Main    | Hemodiatysis     OPeritoneat diatysis |     | and Card         |               |           | . HD  | Service.       |        |                        |
|                         |                 |           |         | (ther Defails                         |     | APL              |               |           |       |                |        |                        |
| - Anna 13               | 2 3 4 5 . 34 He | et +      |         | Below Poverty Line(SPL)*              |     | Others           | -             |           |       |                |        |                        |
|                         |                 |           |         | • Yes                                 |     | þpes -           |               |           |       |                |        |                        |
|                         |                 |           |         |                                       |     |                  |               |           |       |                |        |                        |
|                         |                 |           |         |                                       |     |                  | Central Serve |           |       |                |        |                        |

# 4.5.4 Linking Abha Id:

If patient is registered in PMNDP without his ABHA ID, Facility can link patient Abha id with their Adhaar card.

If patient have his ABHA id with him, his ABHA id can be verified, and that patient unique health ID will be converted into his ABHA id successfully in the PMNDP portal. If patient have his Aadhaar card with him

- A) If Abha ID Available:
  - a) Choose verification method: a.1) OTP b.1) Biometric OTP

```
a.1) OTP
```

| with the second second |                                                                                                    |                  |                                       |
|----------------------------------------------------------------------------------------------------|----------------------------------------------------------------------------------------------------|------------------|---------------------------------------|
| Conservation of Lots                                                                                                    | Add Patient                                                                                                    |                  | <u> </u>                              |
| 2 Deshboard                                                                                                    | Patient Registration Through ABHA ID<br>ABHA ID available?<br>Yes O No                                                                                                    |                  | + Add New Patient                     |
| 🛍 Edit/View Health Facility                                                                                                    | Link Health ID                                                                                                    |                  |                                       |
| 2 Patient Registration                                                                                                    | To validate Health ID, verify below details                                                                                                    |                  |                                       |
| S. Diatysis Module                                                                                                    | Choose verification method *                                                                                                    |                  |                                       |
| 🔜 Machine Master                                                                                                    | Tone of Health ID+ Health ID+                                                                                                    | rocedure<br>Type | Action                                |
| Slot Management                                                                                                    | Health ID Number                                                                                                    | meral            |                                       |
| Dialysis History                                                                                                    | I hereby confirm that the I have explained the below mentioned consent to the individual for the validation of Health ID and                                                                                                    |                  |                                       |
| Reports                                                                                                    | Linking with MoHFW.                                                                                                    | therat           |                                       |
| Walting Eist                                                                                                    | Individual's consent for creation of Health ID<br>Thereby declare that I am voluntarily sharing my Health ID with MoHPV programme. I am aware that MoHPV/programme will authenticate my Health ID with ABDM system. I understand | eneral.          | ··· · · · · · · · · · · · · · · · · · |
| R Global Search                                                                                                    | that this Health ID may be linked with the identification number that MoHPV programme may generate                                                                                                    | eneral.          |                                       |
| L Transferred List                                                                                                    | Cancel Submit                                                                                                    | merat            |                                       |
|                                                                                                    | <u>^</u>                                                                                                    | 1787             |                                       |

- Click on Yes
- Choose verification method
- Click on otp
- Enter Health ID/ABHA ID and submit
- Tick on checkbox and submit

After submit you will be redirect to next page:

| Ministry of Inearth & Family Welfam<br>Government of India                                                                                                    | Link Health Id     |    | <b></b> |
|----------------------------------------------------------------------------------------------------|--------------------|----|---------|
| Generalized in the first of the first of the | ABHA ID available? | OK |         |

• Enter OTP which will be sent to your registered mobile no.

• Click on OK.

You will be redirect to next page:

• Click on Save

## b.1) Biometric:-

| 🗧 🦻 🖸 🖬 pmndp-staging.nh                                              | pgovin/frontend/patient-details                                                                                                    | 9 % <b>B</b>              | * 🕁 🗆 🥘 Paned    |
|-----------------------------------------------------------------------|----------------------------------------------------------------------------------------------------|---------------------------|------------------|
| Annual of States States Technol                                       | Add Patient                                                                                                    |                           | -                |
| Part Part                                                             | Patient Registration Through ABHA ID<br>ABHA ID available?<br>*Yes O No                                                                                                    |                           | + Add New Patent |
| Edit/New Nexts Facility     Articut Replacedor     Articut Replacedor | Link Heatth ID<br>To validate Health ID, verify below details<br>Choose wriftcation method *                                                                                                    |                           |                  |
| Hachine Hacher     Sint Hanapement                                    | Type of Health ID* Health ID* Health ID*                                                                                                    | rocedure<br>Type<br>meral | Action           |
| 🕲 Duirsh Honor<br>📓 Reports                                           | I hereby confirm that the I have explained the below mentioned consent to the individual for the validation of Health ID and<br>Unking with MoHFW.                                                                                                    | secal                     |                  |
| A Walting List<br>Q. Goluit Search                                    | Hempfault docket for creation of Health TO<br>I Invests recent the I in wurdent by health TO with Held'N populane. I an away but ModRhopgame will authorize in the HELTO with ADDH system I understand<br>that this Health TO may be living-bits the Identification runder that MaRRY populane may generate | mesal.<br>mecal           |                  |
| Transferred LVG                                                       | Guot Sobert                                                                                                    | meral                     |                  |

- Click on Yes
- Choose verification method
- Click on Biometric
- Enter Health ID/ABHA ID and submit
- Tick on checkbox and submit

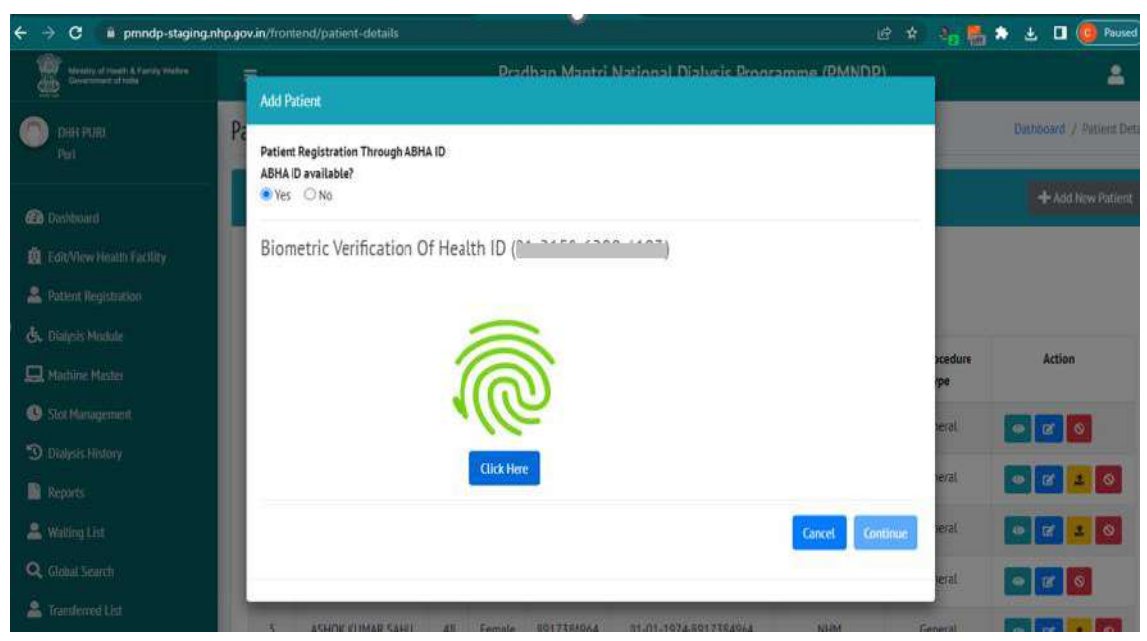

- Click on click here
- Verify your finger and verification successfully then click on continue after verification successful redirect to patient profile page.

## b) If ABHA ID not available:

|                |              |            |        | Dradhan Mantri National Diskirir Programme (DMNDP)                                                                                                    | -        |      |                |
|----------------|--------------|------------|--------|----------------------------------------------------------------------------------------------------|----------|------|----------------|
| i Detan        | 5            |            |        | Link Health Id                                                                                                    |          |      |                |
| tient List     |              |            |        | ABHA ID eveilable?<br>O'Yes @ No                                                                                                    |          |      |                |
| I/Patient id : |              | Patient Na | me :   | Choose verification method *                                                                                                    |          |      |                |
| ad Phillent Li |              | .Patient2  | lanie  | CIP Osionecric O Astraar Demographic                                                                                                    | Second 2 |      |                |
| S.No.          | Patient Name | Age        | Gender | To generate Health ID, provide Aadhaar number for verification. An OTP will be sent to the registered mobile number as per Aadhaar in<br>OTP method. And in Biometric method need to capture finger of patient.                                                                                                    | Туре     | Mode | Procedure Type |
| 1              | a testing    | +          | Male   | Aadhaar 10 / Whuai ID *                                                                                                    |          | HD   | Negative       |
| i              | abet         | 15         | Female | I have by mefine that I have sortained the below mentioned concert moves to the individual for the reaction of the Health ID                                                                                                    |          | HD   | Negative       |
| Ē              | Abdul kalam  | 34         | Male   | using the individual's Aadhaar/ Virtual ID details.                                                                                                    |          | 40   | HIN            |
| 4              | Abdulla      | 33         | Male   | Individual's consent for creation of Health ID<br>(thereby does not all an extractly stranging address funder) / "Oncal ID and decopyright information touch by UDLA, with fundows Health Authority (NHA) for the data<br>proper of extraction of Health ID. Intervented that any intervent ID can be and water that purposes an imple indirect by AUDM from the bone locating provides of healthcare                                                                                                    |          | HD   | Negative       |
| 5              | Abcurita     | 26         | Male   | services (htms; in avance that my personal identifiable information (person, Alcases, space balle or bint). Gender and Orthoograph (in a type finale and attales to the entities involve) in<br>the National Ogital Health Ecosystem (ROHE) which inter all includes stakeholders and entities such as healthcare professionals (advantative)<br>and data No.cikivie (e.g. heam poopermes) which are registered with in circles in the Augustion Marcel (Dirak Massine) (Advantative) and entities in the Augustion Marcel (Dirak Massine) (Advantative)<br>and data No.cikivie (e.g. heam poopermes) which are registered with in circles in the Augustion Marcel (Dirak Massine) (Advantative) and entities in the Augustion Marcel (Dirak Massine) (Advantative) and entities in the Augustion Marcel (Dirak Massine) (Advantative) (Advantative) (A |          | ĦD   | Negative       |
| 6              | AbGulla      | 26         | Male   | to an impact an interference of the proteining subtain taxed cumentation with UEA upper tay environ of the Anthran (Trippeter Delivery of Prancissian en other<br>Isolating, the subtain and Service) (arXiV bits the advector signal or individual durit UEA with an expect of the subtain compare of the interference of the Anthran<br>subtermized in the subtain on taby lifetimes done the optics of many struct tays part from Anthran, however, instructions durit out prantices 10 the approach<br>of advector subtain structure of the approx of many structure subtain Anthran, however, instructions, done with an advector subtain Anthran anthran (Yan advector takes) and the approxement of the advector is<br>down and advector taby lifetimes and the approxement (Section Prantices) and the advector (Section Anthran (Yan advector tables) addees and tables).                                                                                                    |          | HD   | Negative       |
| . <b></b>      | Abdulla      | 26         | Mate   | nentioned alone inserve the right to review the given conservat any point of thine is per provisions of deather bits and Regulations.<br>I understand that this Reality D may be indeed with the identification number that ModRM programme may generate                                                                                                    |          | HD   | Negative       |
|                | Abcuita      | 22         | Male   | Caract                                                                                                    |          | HD   | HIN            |

Click on No

- Enter Adhaar card no and submit.
- Enter OTP which will be sent to your registered mobile no
- Click on ok.

You will be redirect to next page:

| Minustry of Health & Family Western<br>Government of India | Link Health Id                | <u> </u>                                                                                                    | <b>±</b>       |
|------------------------------------------------------------|-------------------------------|----------------------------------------------------------------------------------------------------|----------------|
|                                                            | ABHA ID available? O Yes   No |                                                                                                    |                |
|                                                            | Personal Details              |                                                                                                    |                |
|                                                            | Date of Joining*              | Patient Name*                                                                                                  | 0 7 0          |
|                                                            | 12-08-2022                    | dimiting and the second second second second second second second second second second second second second se |                |
|                                                            | Date of Birth*                | Age*                                                                                                    |                |
|                                                            |                               | 5                                                                                                    |                |
|                                                            | Gender*                       |                                                                                                    |                |
|                                                            | Female                        |                                                                                                    | 0 <b>2</b> 2 0 |
|                                                            | Contact Details               |                                                                                                    |                |
|                                                            | Mobile No.*                   | Email ID                                                                                                    | • • • •        |
|                                                            |                               | Email ID                                                                                                    |                |
|                                                            |                               |                                                                                                    |                |

| Ministry of Health & Family Welfare<br>Seveniment of India | Contact Details                     | 0                             |            |
|------------------------------------------------------------|-------------------------------------|-------------------------------|------------|
|                                                            | Mobile No.*                         | Email ID                      |            |
|                                                            |                                     | Email ID                      |            |
|                                                            | Dialysis Details                    |                               |            |
|                                                            | Dialysis Support Type*              | Haemodialysis Procedure Type* | • 2 0      |
|                                                            | PMIAY × 👻                           | General                       |            |
|                                                            | Dialysis Mode*                      |                               |            |
|                                                            | Haemodialysis O Peritoneal dialysis |                               |            |
|                                                            | Other Details                       |                               |            |
|                                                            | Below Poverty line(BPL)*            |                               |            |
|                                                            | O Yes  No                           |                               |            |
|                                                            |                                     |                               |            |
|                                                            |                                     | S                             | ave Cancel |

• Click on Save

# 4.5.5 Deactivate/Activate Patient:

| Mestalay of Health & Family Weltans<br>Government of India |                           |                                              |      | Dradha  | n Mant | ri Natio | nal Dialucis Droc         | arammo /DMNI | וסו     | 2                          |  |
|------------------------------------------------------------|---------------------------|----------------------------------------------|------|---------|--------|----------|---------------------------|--------------|---------|----------------------------|--|
| Srivilliputhur Government Distr                            | Disable Patient           |                                              |      |         |        |          |                           |              | ×       | Dashboard / Patient Detail |  |
| Virudhunagar                                               | Are you s                 | Are you sure wants to disable this patient ? |      |         |        |          |                           |              |         |                            |  |
| 🚱 Dashboard                                                | Reason*                   |                                              |      |         |        | Remarks* |                           |              |         | And New Patient            |  |
| 🛱 Edit/View Health Facility                                | Select                    |                                              |      |         | ×      | Remarks  |                           |              |         |                            |  |
| A Patient Registration                                     | Death<br>Kidney Transplan | t                                            |      |         |        |          |                           |              |         |                            |  |
| & Dialysis Module                                          | Others                    |                                              |      |         |        |          |                           | Save         | Cancel  |                            |  |
|                                                            | 3.80.                     | Pattern, Palme                               | Alle | Getimet | moun   | e nu.    | Aadhar based)             | Support Type | Type    | Action                     |  |
|                                                            | 1                         | GOPALSAMY                                    | 52   | Male    | 73589  | 70972    | 21-01-1970-               | PMJAY        | General | 0 7 2 0                    |  |
| 🕭. Dialysis History                                        |                           |                                              |      |         |        |          | 7358970972                |              |         |                            |  |
|                                                            | 2                         | JEYAGOPAL                                    | 52   | Male    | 93425  | 11868    | 07-06-1970-<br>9342511868 | PMJAY        | General | 0 <b>7</b> 2 0             |  |
|                                                            | 3                         | MAHENDRAN                                    | 35   | Male    | 91595  | 93966    | 10-05-1987-               | PMIAY        | General | 0 C 1 0                    |  |

- Facility can deactivate or activate any patient as per the situation or circumstances.
- Click on red button

- Select the reason
- Give remarks and Save.

# 4.6 Slot Management

In Slot Management, Facility create the slots for available machine. Facility

can edit and view the Machine slots details.

There is facility where facility available slot for public.

| Nontry of Institute & Carris Webse<br>Concentrativity | =                                  |                                            | Pradhan Mantri National Dialy | sis Programme (PMNDP)      |        | o* 🛓                        |
|-------------------------------------------------------|------------------------------------|--------------------------------------------|-------------------------------|----------------------------|--------|-----------------------------|
| C AHWA<br>The Dangs                                   | Machine Details                    |                                            |                               |                            |        | Dashboard 🦯 Machiné Details |
| Deshboard                                             | Machine List                       |                                            |                               |                            |        | + Add New Slot              |
| 🛱 Edit/View Health Facility                           | Machine Serial No :                | Machine Date :                             |                               |                            |        |                             |
| 🚔 Patient Registration                                | Senal No                           | dd-mm-yyyy                                 | C Search                      | 1 Reset                    |        |                             |
| 👶 Dialysis Module                                     | S.No.                              | Machine Serial No.                         | Stot Date                     | Slots                      | Action |                             |
| 🕭. Slot Management                                    | 1                                  | M101                                       | 04-05-2022                    | 09700-10500<br>22/22-25/25 | •      | 12                          |
| 🔥 Dialysis History                                    |                                    |                                            |                               |                            |        |                             |
|                                                       | 3                                  |                                            |                               |                            |        |                             |
|                                                       |                                    |                                            |                               |                            |        |                             |
|                                                       |                                    |                                            |                               |                            |        |                             |
|                                                       |                                    |                                            |                               |                            |        |                             |
|                                                       |                                    |                                            |                               |                            |        |                             |
|                                                       | Copyright © 2022. Pradhan Mantri N | ational Dialysis Programme (PMNDP) All rig | hts reserved                  |                            |        |                             |

| Ministry of Health & Family Welfare<br>Government of India |                       | Dradban Mant          | ri National Dialwrie Deore | Immo (DMNDD) | <b>1</b>        |
|------------------------------------------------------------|-----------------------|-----------------------|----------------------------|--------------|-----------------|
| Dashboard                                                  | Add/Edit Machine Slot | S                     |                            | ×            | - Add Navi Slot |
| Edit/View Health Facility                                  | Machine Details:      |                       |                            |              |                 |
| 2 Patient Registration                                     | Date"                 | Machine Sr. No*       |                            |              |                 |
| 🔥 Dialysis Module                                          | dd-08-2022            | Dialysis Support Type |                            | *            |                 |
|                                                            | -                     |                       |                            |              | Action          |
| 🖧 Slot Management                                          | Add Slot:             |                       |                            | + More       |                 |
|                                                            | Start Time :*         | End Time:"            | Is publicly visible:       |              |                 |
|                                                            | -:- O                 | -:- O                 |                            |              |                 |
|                                                            | л <del>.</del>        |                       |                            |              |                 |
|                                                            |                       |                       |                            | Save Cancel  |                 |
|                                                            |                       |                       |                            |              |                 |

- Fill date
- Select machine sr. no.
- Start time and End time
- Save

# 4.7 Machine Master:

In Machine master, Facility add the center machines. Facility can edit and view

# the Machine.

| Ministry of Health & Family Welfare<br>Government of India | =            | Pradhan Ma             | antri National Dialysis Pro | gramme (PMNDP) | <b>1</b>                                                                                                    |      |
|------------------------------------------------------------|--------------|------------------------|-----------------------------|----------------|----------------------------------------------------------------------------------------------------|------|
|                                                            | Machine Det  | tails                  |                             |                | Dashboard / Machine De                                                                                                    | etai |
| Dashboard                                                  | Machine List | Ð                      |                             |                | + Add New Machin                                                                                                    | e    |
| Patient Registration                                       | Serial No :  |                        |                             |                |                                                                                                    |      |
| 🖒 Dialysis Module                                          | Serial No    | Search                 | Reset                       |                |                                                                                                    |      |
| 🕭. Machine Master                                          | S.No.        | Machine Name           | Machine Serial No.          | Machine Type   | Action                                                                                                    |      |
| 🕭 Slot Management                                          | 1            | FRESENIUS MEDICAL CARE | 5SXACY80                    | HIV            | 0 0                                                                                                    |      |
| 🕭 Dialysis History                                         | 2            | FRESENIUS MEDICAL CARE | 6SXALL56                    | HIV            | 000                                                                                                    |      |
|                                                            | 3            | FRESENIUS MEDICAL CARE | 5SXACY83                    | HIV            | 000                                                                                                    |      |
|                                                            | 4            | NIPRO SURDIAL 55 PLUS  | 15CX2564                    | General        | <ul> <li>Z</li> <li>Z</li></ul> |      |

| Menalty of Frenth & Family Wethers<br>Government of India | 1 |                                  | De | adhan Mantri National Dialwi | E Droeramme (DMMDD) | 4 🕫                         |
|-----------------------------------------------------------|---|----------------------------------|----|------------------------------|---------------------|-----------------------------|
| District Hospital Vidisha                                 | М | Add Machine                      |    |                              | ×                   | Dethorard / Machine Details |
| Vidisha                                                   | ſ | Machine Details<br>Machine Name* |    | Machine Serial No*           |                     | + Add New Machine           |
| Relit/View Health Facility                                |   | Nikkisso DBB27                   | I  | Serial No                    |                     |                             |
| 🚔 Patient Registration                                    |   | Machine Type"                    |    |                              |                     |                             |
|                                                           |   |                                  |    | ÷                            |                     |                             |
|                                                           |   |                                  |    |                              |                     | Action                      |
|                                                           |   |                                  |    |                              | Save Cancel         |                             |
|                                                           |   |                                  |    |                              |                     |                             |
|                                                           |   |                                  |    |                              |                     |                             |
|                                                           |   |                                  |    |                              |                     |                             |

#### 4.8 Dialysis Module

#### 4.8.1 Hemodialysis

In Dialysis Module, All the registered Patient listing show in the Dialysis module with FreshStatus.

Facility can search the Patient by using Name, Mobile number and Dialysis type.

Facility can schedule the Dialysis of Patient, Start the dialysis and complete the Dialysis. Facility can also unbook the dialysis of patient if he doesn't come for dialysis, so that the vacant slot will be available for needy person.

If patient does not come to take dialysis for any reason, facility will have to unbook the slot on the same day.

If facility forgets to unbook the slot, unbook option will be after scheduled date, facility will have to follow process of start and end dialysis but with Failed dialysis status.

| Meristay of Health & Family Wellaw<br>Government of Incia | =  | ■ Pradhan Mantri National Dialysis Programme (PMNDP) |    |        |            |                |                |            |           |                          |  |
|-----------------------------------------------------------|----|------------------------------------------------------|----|--------|------------|----------------|----------------|------------|-----------|--------------------------|--|
|                                                           | 8  | Pratyuksh Solanki                                    | 22 | Male   |            | • "            | 31-08-<br>2022 |            | Complete  | Schedule Dialysis        |  |
|                                                           | 9  | Babi Kunwar                                          | 44 | Female | g          |                |                | 31-08-2022 | Scheduled | Start Dialysis<br>Unbook |  |
|                                                           | 10 | lsakakhan                                            | 42 | Male   | (*******)  |                | 31-08-<br>2022 |            | Complete  | Schedule Dialysis        |  |
|                                                           | 11 | Shenaj Bee                                           | 18 | Female | 9          |                |                | 31-08-2022 | Scheduled | Start Dialysis<br>Unbook |  |
|                                                           | 12 | Ranjeet                                              | 41 | Male   | 9701161905 | (Anna) (       |                | 31-08-2022 | Scheduled | Start Dialysis<br>Unbook |  |
|                                                           | 13 | Prakash Dubey                                        | 39 | Male   | 99?        | C242 0037 0070 | 5              | 02-09-2022 | Scheduled |                          |  |
|                                                           |    |                                                      |    |        |            |                |                |            |           |                          |  |

At time of START dialysis and COMPLETE dialysis patient will have to enter the patient health record which includes:

- Blood pressure
- Weight
- Hemoglobin

- KT/V
- Serum Creatinine

| =   |                     |                                                                                                    | Dradhan Mar          | ntri National Dialucie Dr | naramme (PMNINP) |            |            |                 |
|-----|---------------------|----------------------------------------------------------------------------------------------------|----------------------|---------------------------|------------------|------------|------------|-----------------|
|     | Chin Helioweeliker  | Start Dialysis                                                                                                    |                      |                           |                  | ×          | Schelwer   |                 |
| 7   | DALI BHOI           |                                                                                                    |                      |                           |                  | 04-04-2024 | Scheduled  | Stert Distysis  |
| 1   | MULTIPLE AUTOR      | Personal Details                                                                                                    |                      |                           |                  | 01.01.2021 | Tehnsteine | Terrer and the  |
| 3   | MARELADUR NISHA     | ABHA1d/Patient Unique1d                                                                                                    | Patient Name         | Age                       | Gender           | 04-04-2024 | schedubec  | Start Unatysis  |
|     | UPENDRAJENA         |                                                                                                    | Laure and the second | 57                        | Female           |            | Complete   |                 |
| 10  | SUCHITRA MOHARANA   | Health Record Details                                                                                                    |                      |                           |                  | 04-04-2024 | Scheduled  | Start Dialysis  |
| 41  | BHOLANATH NANDA     | Blood Pressure                                                                                                    | Weight               | Hemogl                    | obin             |            | Progress   | Complete Dialys |
| 12  | TAPAS DAS           | Blood Pressure                                                                                                    | Weight               | Hearn                     | oglobin          |            | Complete   |                 |
| 15  | PREMALATA DEI       | Contact Details                                                                                                    |                      |                           |                  |            | Complete   |                 |
| -14 | HEMALATA MISHRA     | Nobile No.                                                                                                    | Select Mode:         |                           |                  | 16-05-2024 | Scheduled  | Stort Dialysis  |
| 15  | SUDHIR BARAL        | and the second second s | Select Mode 📼        |                           |                  |            | Complete   |                 |
| 16  | SUDAM NAYAK         |                                                                                                    |                      |                           |                  |            | Falled     |                 |
| 17  | DRABAR SENAPATI     |                                                                                                    |                      |                           | Cancel           |            | Complete   |                 |
| 18  | PRASANTA NAYAK      | 32 Mai                                                                                                    | e 9555017427         | 60-3235-3775-4064         | 11-03-2023       |            | Complete   |                 |
| 19  | SURESH CHANDRA NAND | A. 69 Mai                                                                                                    | e 7438935995         | 24-0747-0551-0040         | 20-05-2023       |            | Complete   |                 |

|    |                      |                           | Pradban N          | Iantri National II | DUST: Unoramme (UMNHU) |       |        |           | <b>ě</b>          |
|----|----------------------|---------------------------|--------------------|--------------------|------------------------|-------|--------|-----------|-------------------|
|    | Cyli 107 (1550)00    | Complete Session          |                    |                    |                        | ×     | 133507 | sticoline | Entrativization   |
| Į  | DALI BHOI            |                           |                    |                    |                        | 04-04 | -2024  | Scheduled | Start Diatysis    |
|    |                      | Personal Details          |                    |                    |                        | 200   |        |           |                   |
| •  | MARLIADUN NISHA      | ABHA Id/Patient Unique Id | Patient Name       | Age                | Gender                 | 04-04 | F1024  | Scheduled | Sourc Deleyses    |
| 9  | UPENDRAJENA          | Guilden and Street        | Britanentinonentin | 68                 | Male                   | ~     |        | Complete  |                   |
| 10 | SUCHITRA MOHARANA    | Health Record Details     |                    |                    |                        | 04-04 | -1024  | Scheduled | Start Dialysis    |
| 11 | BHOLANATH NANDA      | Blood Pressure            | Weight             | KT/V               | Serum Creatinine       |       |        | Piogréss  | Complete Dialysis |
| 12 | TAPAS DAS            | Blood Pressure            | Weight             | .KT/V              | Serum creatinise       |       |        | Complete  |                   |
| 13 | PREMALATA DEI        | Contact Details           |                    |                    |                        |       |        | Complete  |                   |
| 14 | HEMALATA MISHRA      | Mobile No.                |                    |                    |                        | 16-03 | -1024  | Scheduled | Start Dialysis    |
| 15 | SUCHIR BARAL         | Germani                   |                    |                    |                        |       |        | Complete  |                   |
| 16 | SUDAM NAYAK          | Dialysis in Progress      |                    |                    |                        |       |        | Failed    |                   |
| 17 | DUABAR SENAPATI      | Started at                | Status             |                    |                        |       |        | Complete  |                   |
| 18 | PRASANTA NAYAK       | 2023-05-04                | Completed          | ~                  |                        |       |        | Complete  |                   |
| 19 | SURESH CHANDRA NAND  | Select Mode:              |                    |                    |                        | _     |        | Complete  |                   |
| 20 | PRITUYDTSHNA NAIK    | Select Mode 👻             |                    |                    |                        |       |        | Piogress  | Complete Dialysis |
| 21 | SUPRIYA PANDA        |                           |                    |                    |                        |       |        | Complete  |                   |
| 22 | PARTHA SARATHI MOHAN |                           |                    |                    | Ga                     | scel  |        | Progress  | Complete Dialysis |

# **4.8.2 Peritoneal Dialysis**

In Dialysis Module there are other type of dialysis Peritoneal Dialysis. Facility will have to click on Peritoneal dialysis, as shown in the screenshot given below.

| Second and the function of the function of the |                 |                    |                   |        | Pradha     | n Mantri National Dialysis | s Programme (PMNDP | )              |          | <b>.</b>                              |
|----------------------------------------------------------------------------------------------------|-----------------|--------------------|-------------------|--------|------------|----------------------------|--------------------|----------------|----------|---------------------------------------|
| 0                                                                                                    | Hemo Dialy      | sis Module         |                   |        |            |                            |                    |                |          | Dashboard / Hemo Dialysis Module      |
| n Dashteverd                                                                                                    | Patient Search  |                    |                   |        |            |                            |                    |                |          | 👁 Hemo Diatysis 🛛 Peritoneal Diatysis |
| 💼 Edit/View Health Facility                                                                                                    | ABHA Id/Patient | let :              | Dialysis Status : |        | Name :     | Mob                        | fle 1              |                |          | 1                                     |
| 2 Patient Registration                                                                                                    | ABHA Id/Patien  | t Unique id        | Select Status     |        | ← Name     |                            | de las             |                | Search   | Rest                                  |
| 💄 Dialysis Module                                                                                                    | -               |                    | 100               |        |            | -                          |                    | No. of Manager |          |                                       |
| A Machine Master                                                                                                    | 5.No            | Patient Name       | Age               | Gender | Mobile     | ASHA Id/Patient Unique Id  | Last Dialysis      | Next Diwtysis  | Status   | Action                                |
| Slot Management                                                                                                    | 1               | 000000000          | 41                | Male   | -          | <u></u>                    | 08-07-2024         |                | Complete | Schedule Oldysis                      |
| 🗶 Vacont Slot                                                                                                    |                 |                    |                   |        |            |                            |                    |                |          |                                       |
| 🔒 Okalysis History                                                                                                    | 1               |                    | 57                | Male   | 000000000  | 10000000000000             | 08-07-2024         |                | Complete | Schedule Diolysis                     |
| Reports                                                                                                    |                 |                    |                   |        |            |                            |                    |                |          |                                       |
| 🔒 Waitling List                                                                                                    | 1               | -                  | IL 28             | Male   | Formation  |                            | 08-07-2024         |                | Complete | Schedule Dialysis                     |
| Q Globel Search                                                                                                    |                 |                    |                   |        |            |                            |                    |                |          |                                       |
| 🚢 Transferred List                                                                                                    | 4               | Serve er transmann | W 55              | Male   | Fareseard  | in a second                | 06-07-2024         |                | Complete | Schedule Distysis                     |
| Contact Us                                                                                                    | 5               |                    | 45                | Temale | 10020221   | 014030-0000                | 08-07-2024         |                | Complete | Schedule Blabyts                      |
|                                                                                                    | 6               | beoprosecwarent    | 54                | Male   | 0404003004 | Versionseptemb             | 06-07-2024         |                | Complete | Schedule Dialysis                     |

| Street, of institute A Found Worker<br>Generative of Insta |                                 |               |                |        | Pradhan Mantr | i National Dialysis Programme (PMNDP) |                 |                  | <b>1</b>                     |
|------------------------------------------------------------|---------------------------------|---------------|----------------|--------|---------------|---------------------------------------|-----------------|------------------|------------------------------|
| •                                                          | Peritoneal Di                   | alysis Module |                |        |               |                                       |                 | Dashboard        | / Peritoneal Dialysis Module |
| Castored                                                   | Patient Search                  |               |                |        |               |                                       |                 | 🔿 Herro Dialysis | Peritoneal Dialysis          |
| Colt/Mew Health Facility                                   | ABHA id/Patient id              | 1             | Patient Name : |        | Mobile :      | 1                                     | S               |                  |                              |
| 💄 Patient Registration                                     | ABHA.til/Patient (              | itsliquer kå  | Patient Name   |        | Midule        | Search Reser                          |                 |                  |                              |
| 🚨 Dialysis Module                                          |                                 |               | 52.07          | 100.00 | 1.000         |                                       | 0.0000020       |                  | 2011                         |
| 🚨 Machine Master                                           | S.No,                           | Patient Name  | Age            | Gender | Mobile No.    | Health ID (ABHA ID-Aadhar based)      | Last Issue Date | Next Issue Date  | Action                       |
| Slot Management                                            |                                 |               |                |        |               | No record found!                      |                 |                  |                              |
| 🕱 Vəcənt Slut                                              |                                 |               |                |        |               |                                       |                 |                  |                              |
| 🚨 Dialysis History                                         | <ul> <li>Previous Ne</li> </ul> | 0.)           |                |        |               |                                       |                 |                  |                              |
| E Reports                                                  |                                 |               |                |        |               |                                       |                 |                  |                              |
| 🚨 Wolting List                                             |                                 |               |                |        |               |                                       |                 |                  |                              |
| Q Global Search                                            |                                 |               |                |        |               |                                       |                 |                  |                              |
| 💄 Transferred List                                         |                                 |               |                |        |               |                                       |                 |                  |                              |
| 😫 Contact Us                                               |                                 |               |                |        |               |                                       |                 |                  |                              |

Facility will be able to search for PD patient through their ABHA ID/ Health ID , patient Name, or Patient Mobile Number.

| -                                                         |               |                 |           |        |                  |                                    | a. 1            |                                               |                              |
|-----------------------------------------------------------|---------------|-----------------|-----------|--------|------------------|------------------------------------|-----------------|-----------------------------------------------|------------------------------|
| Weistry of Health & Family Weifare<br>Government of Indie | =             |                 |           | , I    | Pradhan Mantri N | ational Dialysis Programme (PMNDP) |                 |                                               | <u> </u>                     |
| 0=                                                        | Peritoneal    | Dialysis Module |           |        |                  |                                    |                 | Dashboard                                     | / Peritoneal Dialysis Module |
| 🖗 Dashboard                                               | Patient Searc | h               |           |        |                  |                                    |                 | → Hemo Diatysis         →         →         → | Peritoneal Dialysis          |
| 🛱 Edit/View Health Facility                               | ABHA Id/Patie | nt ld : Patie   | nt Name : |        | Mobile :         |                                    |                 |                                               | -                            |
| 💄 Patient Registration                                    | ABHA Id/Pat   | ient Unique Id  |           | ii i   | Mobile           | Search Reset                       |                 |                                               |                              |
| 🔒 Dialysis Module                                         | 1             |                 |           |        |                  |                                    |                 |                                               |                              |
| 🛄 Machine Master                                          | S.No.         | Patient Name    | Age       | Gender | Mobile No.       | Health ID (ABHA ID-Aadhar based)   | Last Issue Date | Next Issue Da                                 | te Action                    |
| Slot Management                                           | 1             |                 | -5        | Male   | ******7428       | Multi-sole-stassesside             |                 |                                               | ● +                          |
| 🗶 Vacant Slot                                             |               |                 |           |        |                  |                                    |                 |                                               | +                            |
| 🚨 Dialysis History                                        | < Previoes    | 1 Next +        |           |        |                  |                                    |                 |                                               |                              |
| 📔 Reports                                                 |               |                 |           |        |                  |                                    |                 |                                               |                              |
| 🌲 Waiting List                                            |               |                 |           |        |                  |                                    |                 |                                               |                              |
| Glabel Count                                              |               |                 |           |        |                  |                                    |                 |                                               |                              |

Click on Plus Icon, the screen will be visible given below. Facility will have select patient visit date, enter CAPD Batch No, CAPD Batch Expiry Date, No. of Bags Issued, select last collected date (if patient have taken PD dialysis earlier), Select next due date.

Facility can upload upload patient prescription too and click on Save.

| Mentry of results & Family Wallam<br>Government of India |                      | 1                             | Deadhan Ma                    | etri National Dialysis         | = Programme (PMNDP) |          |                  | 2                            |
|----------------------------------------------------------|----------------------|-------------------------------|-------------------------------|--------------------------------|---------------------|----------|------------------|------------------------------|
| Diff Pari<br>Pari                                        | Peritoneal Dia       | Add Bags ABHA Id/Patient Id : |                               | Patient Name :                 | ngtlar              |          | Dashboard _      | / Peritoneal Dialysis Module |
| Daubbeard                                                | Patient Search       | Visit Date :                  | 08-07-2024                    |                                |                     |          | 👄 Henio Dialysis | Peritoneal Dialysis          |
| Ldit/View Health Facility                                | ABHA Id/Patient Id : | CAPD Batch No.*               | CAPD Batch Expiry Date        | No. of Bags Issued*            | Last Collected Date |          |                  |                              |
| 🚔 Patient Registration                                   | ABHA IQPRIJENT U     | CAPD Bag No.                  | dd-mm-yyyy 🗖                  | Bags                           | dd-mm-yyyy          |          |                  |                              |
| 🖀 Dintysis Madule                                        |                      | Next Due Date*                | Upload Prescription (pdf/doc/ | png/xlsx/txt/jpeg, Max. size:2 | MB)                 |          |                  |                              |
| 🛄 Machine Master                                         | S.No.                | dd-mm-yyyy                    | Choose File No file chosen    |                                |                     | sue Date | Next Issue Date  | Action                       |
| Stot Management                                          | 2                    |                               |                               |                                |                     |          |                  | • +                          |
| 🗶 Vacant Slot                                            |                      |                               | 6                             |                                | Cancel Save         |          |                  |                              |
| 🚨 Dialysis History                                       | · insiss 1           |                               |                               | _                              |                     |          |                  |                              |
| 🚺 Reports                                                |                      |                               |                               |                                |                     |          |                  |                              |
| 🛔 Waiting List                                           |                      |                               |                               |                                |                     |          |                  |                              |
| Q. filebal Searth                                        |                      |                               |                               |                                |                     |          |                  |                              |
| 🛓 Transferred List                                       |                      |                               |                               |                                |                     |          |                  |                              |
| Contact Us                                               |                      |                               |                               |                                |                     |          |                  |                              |

# 4.9 Dialysis History:-

# 4.9.1 Hemodialysis History

In Dialysis History, Facility can see the History of the Patient.

Facility can search the patient with ABHA ID, Dialysis Status, from date, to date and mobile no.

| Metadoy of Facally Mollary<br>Consensant of India | =              | Pradhan Mantri National Dialysis Programme (PMNDP) |                        |                   |            |             |                                 |           |               |            |              |  |  |  |
|---------------------------------------------------|----------------|----------------------------------------------------|------------------------|-------------------|------------|-------------|---------------------------------|-----------|---------------|------------|--------------|--|--|--|
| 2 Dashboard                                       | Hemo Dialysis  | History (Total: 460)                               | o                      |                   |            |             |                                 |           |               | PD History | <b>й</b> Бир |  |  |  |
| Edit/View Health Facility                         | Patient Name : |                                                    | ABHA Number/Health ID: | Dialysis Status : |            | From Date : |                                 | To Date : |               | Mobile :   |              |  |  |  |
| Patient Registration                              | Patient Name   | 8                                                  | ABHA Number/Health ID  |                   | ~          | Start date  |                                 | End date  |               | Mobile     |              |  |  |  |
| Dialysis Module                                   |                |                                                    |                        |                   |            |             |                                 |           |               |            |              |  |  |  |
| <b>1</b> Machine Master                           | 2              | Search                                             | Reset                  |                   |            |             |                                 |           |               |            |              |  |  |  |
| Slot Management                                   | SN             | Patient Name                                       | Age                    | Gender            | Mobile     |             | ABHA Number/Healt               | h ID      | Dialysis Held | On         | Status       |  |  |  |
| Vacant Slot                                       | 1              | abhallachta                                        | 36                     | Mala              | -          |             | •C                              |           | 09.07.202     | 4          | Complete     |  |  |  |
| Dialysis History                                  | 1              | General                                            | 20                     | Male              | 1001001222 |             | ~~~~~                           |           | 00-07-202     | 1          | complete     |  |  |  |
| Reports                                           | 2              | .00115                                             | 26                     | Male              | 2462042445 |             | (construction of the state      | 1         | 08-07-202     | 4          | Complete     |  |  |  |
| Waiting List                                      | 3              | E. A. Can                                          | 26                     | Male              | 1001001222 |             | And a state of the state of the | n.,       | 08-07-202     | 4          | Complete     |  |  |  |
| Global Search                                     | 4              | 199900                                             | 26                     | Male              | 7+030+3455 |             | 10000000000                     | 10        | 04-07-202     | 4          | Complete     |  |  |  |

## 4.9.2 Peritoneal Dialysis History

| Ministry of Health & Family Welfare<br>Government of Inde |                | E Pradhan Mantri National Dialysis Programme (PMNDP) |                        |                   |            |            |                     |                  |          |  |  |  |
|-----------------------------------------------------------|----------------|------------------------------------------------------|------------------------|-------------------|------------|------------|---------------------|------------------|----------|--|--|--|
|                                                           | Hemo Dialysis  |                                                      | 👁 PD History 😒 Export  |                   |            |            |                     |                  |          |  |  |  |
| Edit/View Health Facility                                 | Patient Name : | ).                                                   | ABHA Number/Health ID: | Dialysis Status : | Mob        | ile :      |                     |                  |          |  |  |  |
| 2 Patient Registration                                    | Patient Name   |                                                      | ABHA Number/Health ID  |                   | ~          | Start date | End date            | M                | bile     |  |  |  |
| 🚨 Diatysis Module                                         |                |                                                      |                        |                   |            |            |                     |                  |          |  |  |  |
| 🛄 Machine Master                                          | S              | earch                                                | Reset                  |                   |            |            |                     |                  |          |  |  |  |
| Slot Management                                           | SN             | Patient Name                                         | Age                    | Gender            | Mobile     | AB         | HA Number/Health ID | Dialysis Held On | Status   |  |  |  |
| X Vacant Slot                                             |                | abhalachea                                           | 17<br>1991             | Mala              | -          |            | *****               | 09.07.2024       | Campleto |  |  |  |
| 🚨 Dialysis History                                        | -              | and the second                                       | 100                    | Mate              |            |            |                     | 00-07-2024       | comprete |  |  |  |
| Reports                                                   | 2              | redeter                                              | 60                     | Male              | Peuruuraa. |            | 0.0020-2020-2254    | 08-07-2024       | Complete |  |  |  |
| 🚨 Waiting List                                            | 3              | viordatio                                            | -                      | Male              |            | 6 3        |                     | 08-07-2024       | Complete |  |  |  |

If facility clicks on PD history, he will be able to see Peritoneal patient dialysis too. Facility user will be able to search PD patient by his/her Name, ABHA ID/Health ID, From Date and End date or Mobile Number and click on Search.

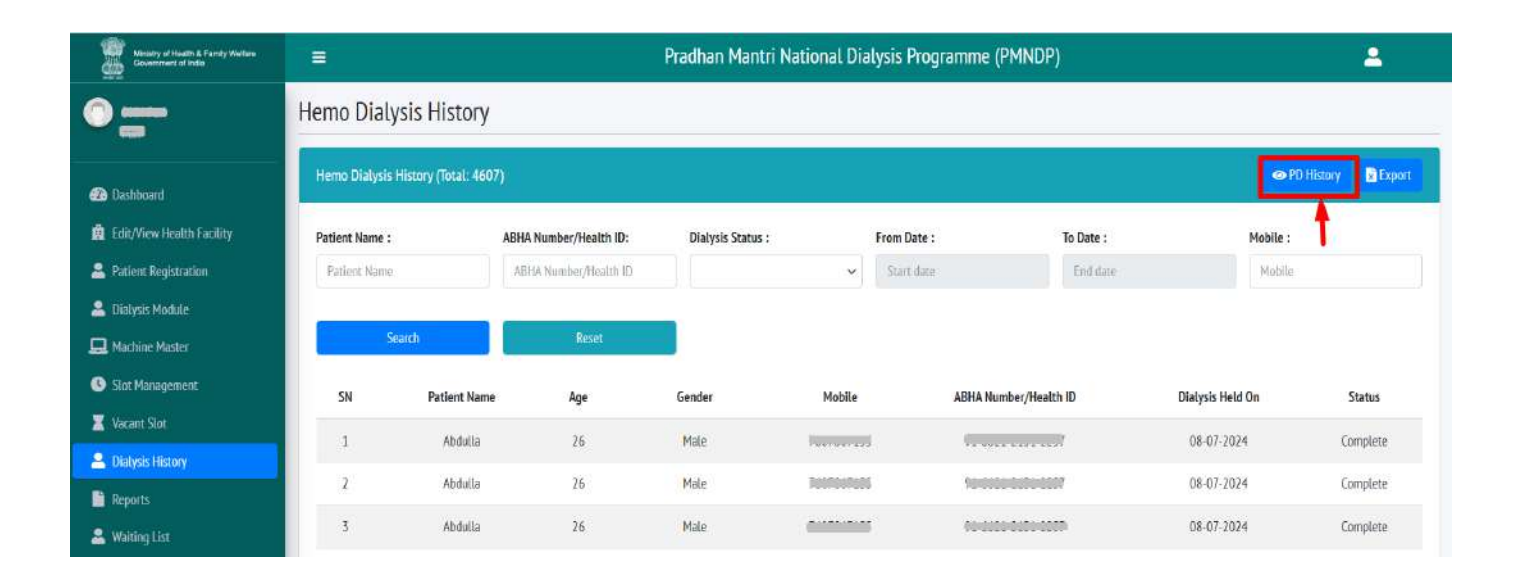

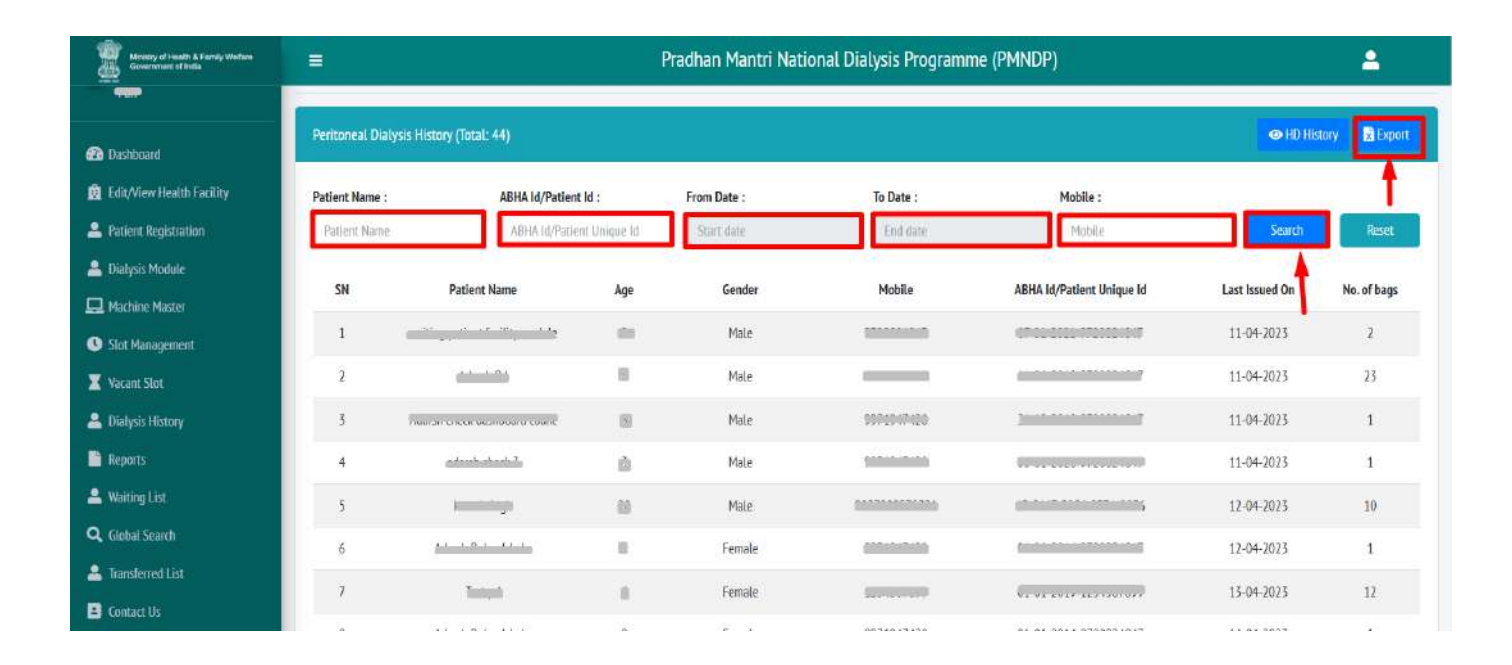

Facility will be able to click on Export and download the PD patient report in excel format.

#### 5.0 Waiting List:-

In Waiting Patient listing, you can see List of patient with field's Patient name, Age, Gender, Mobile no, Health ID(ABHA ID-Aadhar based), Dialysis Support Type and HD procedure Type.

Facility can search, view and shift the patient from the Dashboard. There are two icons given in Action: View Patient and icon in green to Shift Patient.

| ← → C Prindp-staging.n      | hp.gov.in/fron | tend/waiting-det  | ails     |                | Pradhan M      | lantri National Dialysis Pro     | ی<br>gramme (PMNDP)   | 3 4 2 <sub>0</sub> <mark>2</mark> 0 : | * 🛃 🗖 🧿 Paused)       |
|-----------------------------|----------------|-------------------|----------|----------------|----------------|----------------------------------|-----------------------|---------------------------------------|-----------------------|
| Pun<br>Pun<br>Bashboard     | Waiting H      | Patient List      |          |                |                |                                  |                       |                                       | + Add Waiting Patient |
| 🙍 Edit/View Health Facility | ABHA Id/       | Patient Id :      | Patie    | nt Name :      |                |                                  |                       | -                                     |                       |
| 2 Patient Registration      | ABHAI          | d/Patient Unique  | Pa       | lient Name     |                | Search                           | Reset                 |                                       |                       |
| 🕭 Dialysis Module           |                | 12122-0221        | 32       | 12.16          |                |                                  |                       |                                       | 38                    |
| 💻 Machine Master            | S.No.          | Patient Name      | Age      | Gender         | Mobile No.     | Health ID (ABHA ID-Aadhar based) | Dialysis Support Type | HD Procedure Type                     | Action                |
| Stot Management             | 1              | deep narayan      | 23       | Male           | 955555054      | p-1999-9555550542                | NHM                   | HBV                                   | Shift Patient         |
| 3 Dialysis History          |                |                   |          |                |                |                                  |                       |                                       |                       |
| Reports                     | a Prev         | loos 1 Nest       | 8        |                |                |                                  |                       |                                       |                       |
| 🙎 Waiting List              |                |                   |          |                |                |                                  |                       |                                       |                       |
| Q Global Search             |                |                   |          |                |                |                                  |                       |                                       |                       |
| List                        |                |                   |          |                |                |                                  |                       |                                       |                       |
|                             | Copyright © 2  | 2022. Pradhan Mar | ui Natio | nal Dialysis I | Programme (PMN | DP).All rights reserved.         |                       |                                       |                       |

5.1 Add Waiting Patient: -5.2(a) ABHA ID available: YES

| ← → C 🛔 pmndp-staging.n                                    | hp.gov.in/frontend/waiting-details 연 로                                                    | i 🐐 💑 i    | 🕨 🕁 🔲 🧐 Paused        |
|------------------------------------------------------------|-------------------------------------------------------------------------------------------|------------|-----------------------|
| Services of Hostin & Family Wetters<br>Generation of India | Pradhan Mantri National Dialusis Programme (PMNDP)                                        |            | 2                     |
| Part                                                       | Add Waiting Patient                                                                       |            |                       |
| 🚳 Dashboard                                                | Waiting Patient Registration Through ABHA ID<br>ABHA ID available?                        |            | + Add Waiting Patient |
| 🛱 Edit/View Health Facility                                | Health ID/ABHA ID ( To Verify Health ID Please Click On Verify Button)                    |            |                       |
| L Patient Registration                                     | Verify Health Id                                                                          |            |                       |
| 🔥 Dialysis Module                                          |                                                                                           |            |                       |
| 🛄 Machine Master                                           |                                                                                           | edure Type | Action                |
| Stot Management                                            | Cancel                                                                                    | 1BV        | Shift Pablent         |
| Dialysis History                                           |                                                                                           |            |                       |
| 📓 Reports                                                  | e Perder 1 Merry 4                                                                        |            |                       |
| 🚨 Waiting List.                                            |                                                                                           |            |                       |
| Q Global Search                                            |                                                                                           |            |                       |
| 🚇 Transferred List                                         |                                                                                           |            |                       |
|                                                            | Coppright © 2022. Pradhan Mantri National Dialysis Programme (PMNDP) All rights reserved. |            |                       |

If the Patient already have ABHA id so he/she can verify himself. Click on verify Health ID

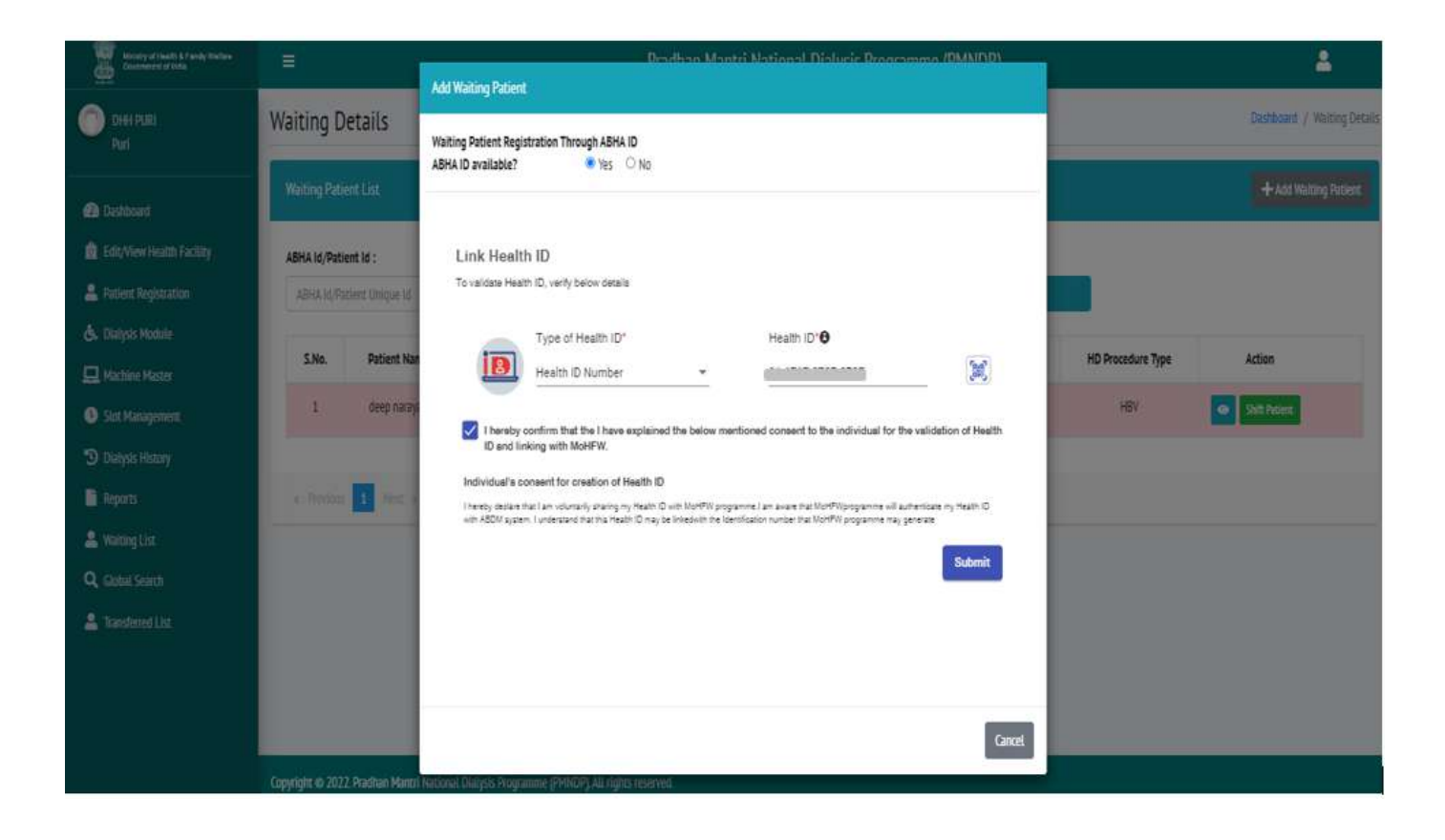

- Enter ABHA ID/Health ID
- Tick on check box
- Submit

#### 5.2(b) ABHA ID available: NO

If the Patient do not have the ABHA ID. Facility can register the Patient in center with two methods

- Create ABHA id using Adhaar no.
- Create Patient without using Adhaar no.

# 5.1.1(a)With Adhaar no.

| ← → C 🔒 pmndp-s                                                                                                    | taging.nhp.gov.in/fronten       | d/waiting-details                                                                                                    | q      | ie 🖈 🐁 📇             | 🆈 🛃 🗖 🧿 Paused) 🗄          |
|----------------------------------------------------------------------------------------------------|---------------------------------|----------------------------------------------------------------------------------------------------|--------|----------------------|----------------------------|
| The second second secon |                                 | Add Waiting Patient                                                                                                    |        |                      | 2                          |
| Contervati<br>Part                                                                                                    | Waiting Details                 | Waiting Potient Registration Through ABHA ID<br>ABHA ID available? Visc. 🐨 No                                                                                                    |        |                      | Ceshbard / Waiting Details |
| Datibuard                                                                                                    | Waiting Patient List            | Screate ABHA ID O Without ABHA ID (Patient without ABHA ID)                                                                                                    |        |                      | 🕂 Add Walting Patient      |
| D LODView Health Facility                                                                                                    | ASHA id/Patient Id :            | Peanaar                                                                                                    | *      |                      |                            |
| 💄 Parlent Registration                                                                                                    | ABHA M/Patient Chingan M        | Aadhaar ID / Virtual JD *                                                                                                    |        |                      |                            |
| 🔥 Dudysts Module                                                                                                    | THE DETWICE                     | @                                                                                                    | 11     | ND Designation Terry | Autor .                    |
| 😐 Harman Harman                                                                                                    | SANG. FODER N                   | I harsby contirm that I have explained the below mentioned convent process to the individual for the creation of                                                                                                    | 11     | no procedure type    | Action                     |
| Stot Management                                                                                                    | 1 Geep nats                     | the Health ID using the individual's Aadhaan/ Virtual ID details.                                                                                                    |        | 1189                 | Satistant .                |
| Durysts History                                                                                                    |                                 | Individual's densembler creation of Health ID<br>Literate deday that Law submediadesing the Asthew Normal Vision D and descentation internation layers to UDAL with Material Health                                                                                                    |        |                      |                            |
| III Reports                                                                                                    | a James I And                   | Automity (briefy to the cole pulpose of exection of Heads). Di fundercana that my Heads (Di con te used and strand to pulpose cor may be notified<br>by 48000 from stress time industring possible of Headstrate envision. A control, it are nearested by participation (definition of Heads, Address,<br>Ador, Carlo (Bah), Carlo and Photographic may be made analysis induktor the control where when a Carlo from Bonzenter (IDPAP) which<br>are control (Bah). Carlo and Photographic may be made analysis induktor the control material traditionation (Carlo Mark Address). |        |                      |                            |
| 🚢 Waiting Litz                                                                                                    |                                 | hear alls induces satisfactions and entities such as heathdone professionals (e.g. dozona), facilities (e.g. heaptais, laboratoles) and dees fiduciaries<br>(e.g. heath programmes, which are regiments which initiate is the Ayushmen Stream Digital Massion (ASM), and initiate processes there under i<br>entropics DNM to see any Ashake munitary "Urbail to be profineing Ashakes based autorotation min UDM as price the processes the Ashake                                                                                                    | 11     |                      |                            |
| Q, Garlot Search                                                                                                    |                                 | (Targened Below) of Financial and other Subsidies, Benefic and Benches) Ans, 2016 for the attensist junctions - Londersam data UDA will share my<br>eXYCC datala, privatenes of "fast" with IHA upon aucoastal authenticettor. I have been buy intermed statut the option of using other IDE apent<br>from Authors, bencime, in consisted y domains in an Authors provider. Violal ID for the option dataget intermed status the option for using other IDE apent.                                                                                                    |        |                      |                            |
| 🔺 (Talaisteaner Lise                                                                                                    |                                 | mar my periodical inentiable information exclusing Additazimum ber / ND number (son be used and praintinfor ourplokes as mentioned above, i<br>reserve the right to revoke the gives content at any point of time as per provisions of Auditar Ast and Regulations.                                                                                                    |        |                      |                            |
|                                                                                                    |                                 | Contenants that the Nexth ID may be linked with the Identitisation number that NoHPW programme may give we.                                                                                                    |        |                      |                            |
|                                                                                                    | Copyright ID 2022 Pradition Man |                                                                                                    | GUINER |                      |                            |

- Enter Adhaar no.
- Tick on the checkbox to confirm
- Submit
- You will redirect to next page: OTP will be sent to register mobile no of patient.
- Enter OTP

| Mittany of Issatti. 3. Favority Weathing<br>Educational and Bodie | Patient Registration Through ABHA ID<br>ABHA ID available? OYes INO        | ~ · · · ·                   |
|-------------------------------------------------------------------|----------------------------------------------------------------------------|-----------------------------|
| District Hospital Videna<br>Videna                                | F Stease ABHA ID OWithout ABHA ID (Patient without ABHA ID)                | Update password?            |
| 🗃 Dechberrd                                                       | OTP Verification<br>Enter OTP sent to the Addhaar mobile number ******2816 | Username Male • New Putlend |
| Edit/View Health Facility     Edit/View Health Facility           |                                                                            | Update password No thatks   |
| Gr. Distysis Module<br>Gr. Machine Master                         |                                                                            | vacedure Type Action        |
| G. Slot Management<br>G. Diatysk History                          |                                                                            |                             |
|                                                                   |                                                                            |                             |
|                                                                   | n hssowebex.com/sistering.your screen Stop sharing mide                    |                             |
|                                                                   | 🔮 🕿 🖻 ≓ 🧇 🖷 🔍 🔡                                                            | ×== ~                       |

- OTP will be sent to register mobile no of patient.
- Enter OTP
- Click on OK.
- ABHA ID will be generated and automatically all related data get populated in the registration form click on Save Button to register patient.

#### 5.1.2(b)Create patient without Adhaar no.

All the process will be same as patient registration module.

# 5.1.4 View Waiting Patient: -

| Ministry of Health & Family Welfare<br>Government of India | =           |                                                | Pi     | radhan N | 4antri Nati   | ional Dialysis Prograr               | nme (PMNDP)              | k -               | <b>_</b>      |  |  |  |  |
|------------------------------------------------------------|-------------|------------------------------------------------|--------|----------|---------------|--------------------------------------|--------------------------|-------------------|---------------|--|--|--|--|
| •                                                          | Waiting [   | Waiting Details                                |        |          |               |                                      |                          |                   |               |  |  |  |  |
| 🕰 Dashboard                                                | Waiting Pat | Waiting Patient List                           |        |          |               |                                      |                          |                   |               |  |  |  |  |
| 🚊 Edit/View Health Facility                                | ABHA Id/Pat | tient Id : Patient                             | Name : |          |               |                                      |                          |                   |               |  |  |  |  |
| 💄 Patient Registration                                     | ABHA Id/P   | ABHA Id/Patient Uniq Patient Name Search Reset |        |          |               |                                      |                          |                   |               |  |  |  |  |
| 💄 Dialysis Module                                          |             |                                                |        |          |               |                                      |                          |                   |               |  |  |  |  |
| 🛄 Machine Master                                           | S.No.       | Patient Name                                   | Age    | Gender   | Mobile<br>No. | Health ID (ABHA ID-<br>Aadhar based) | Dialysis<br>Support Type | Procedure<br>Type | Action        |  |  |  |  |
| Slot Management                                            | 1           |                                                | 54     | Male     | 0165          | 01-01-1969-000000                    | NHM                      | General           | Shift Patient |  |  |  |  |
| X Vacant Slot                                              |             |                                                |        |          |               |                                      |                          |                   |               |  |  |  |  |
| 💄 Dialysis History                                         | 2           |                                                | 26     | Male     | 0917          | -                                    | NHM                      | General           | Shift Patient |  |  |  |  |
| 📔 Reports                                                  | 3           |                                                | 63     | Male     | 7569          | 01-01-1960                           | NHM                      | General           | Shift Patient |  |  |  |  |
| 💄 Waiting List                                             |             |                                                |        |          |               |                                      |                          |                   |               |  |  |  |  |

Waiting patients will be visible in line listing as given below,

#### 5.1.5 Shift Patient: -

On click on shift patient, the patient of waiting list will be shifted to main patient line listing and as per availability of slots facility will be able to give dialsis to the patient.

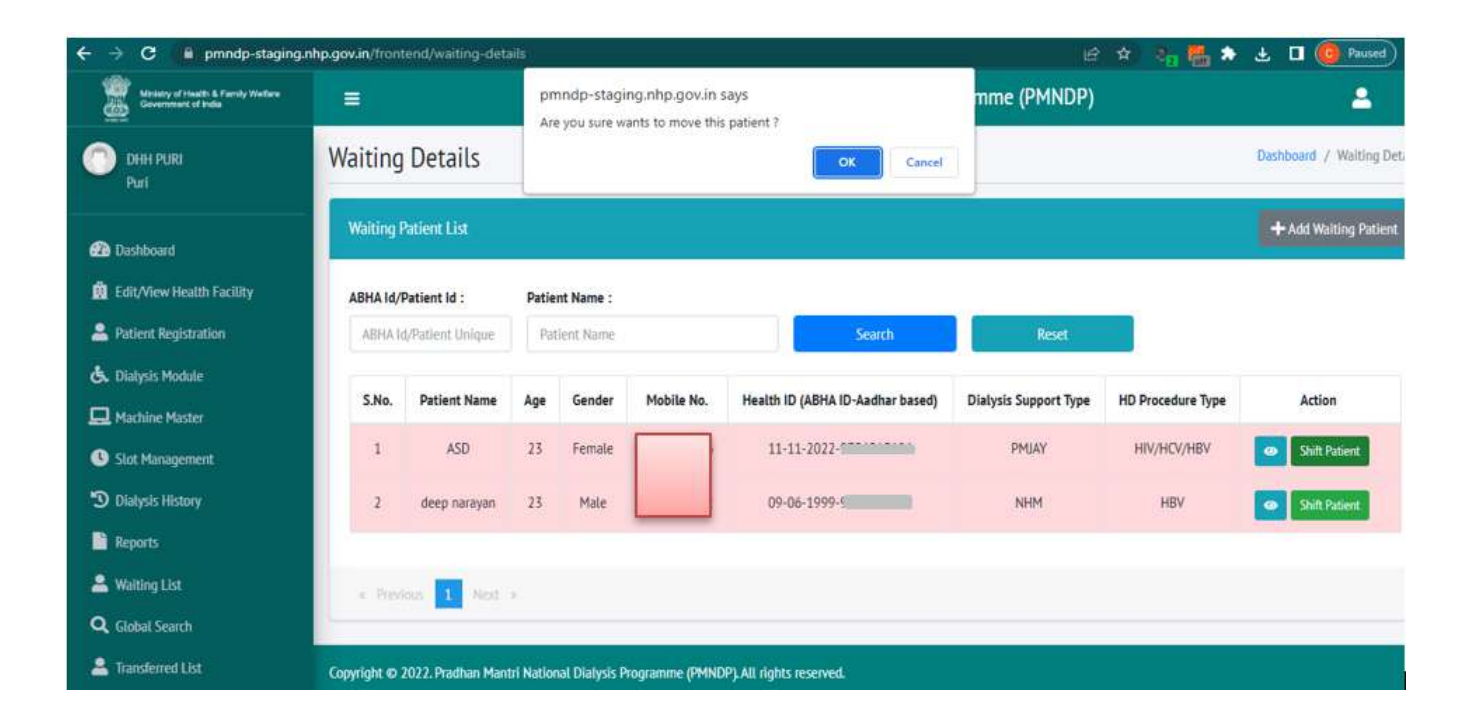

# 5.3 Reports

#### 1.0 step 1

In Report All States Monthly Progress Report, Facility can see the Details of the States Monthly Progress Report.

In Click on Reports tab Facility can Select Report Type, from date, to Date.

In select reports type you can see multiple type report (Patient with ABHA ID, Patient Without ABHA ID, Dialysis Machine List, Patient Hemodialysis Count, Monthly Progres Report).

| Ninscry of Health & Family Wafare<br>Government of India |                                                                               |                           | Pradhan Mantri Nationa             | l Dialysis Programme (PMNDP | )     | 2 |
|----------------------------------------------------------|-------------------------------------------------------------------------------|---------------------------|------------------------------------|-----------------------------|-------|---|
| DHH PURI<br>Puri                                         | Report                                                                        |                           | step 1                             |                             |       |   |
| 🔊 Dashboard                                              | Report                                                                        |                           |                                    |                             |       |   |
| 🏥 Edit/View Health Facility                              | Select Report Type :                                                          | From Date :               | To Date :                          |                             |       |   |
| 🚨 Patient Registration                                   | Select ~                                                                      | Start date                | End date                           | Export to Excel             | Reset |   |
| 😓 Dialysis Module                                        | Patient With ABHA ID<br>Patient Without ABHA ID                               |                           |                                    |                             |       |   |
| 🛄 Machine Master                                         | Diatysis Machine List<br>Patient Hemodalysis Count<br>Monthly Progress Report |                           |                                    |                             |       |   |
| Slot Management                                          |                                                                               |                           |                                    |                             |       |   |
| Dialysis History                                         |                                                                               |                           |                                    |                             |       |   |
| 📑 Reports                                                |                                                                               |                           |                                    |                             |       |   |
| & Waiting List                                           |                                                                               |                           |                                    |                             |       |   |
| <b>Q</b> Global Search                                   |                                                                               |                           |                                    |                             |       |   |
| a Transferred List                                       | Copyright © 2022. Pradhan Mant                                                | ri National Dialysis Prog | ramme (PMNDP). All rights reserved | L                           |       |   |

#### 1.1 step 2

In Click on Export to excel button Facility can Download All States Monthly Progress Report

| 🔶 🔿 😋 🗎 pmndp-staging.n                                        | hp.gov.in/front | end/dialysis-p | atient                          |                                   |                        | 19 A                                                             | S. 📇 🌲                     | 🕘 💷 🧶 Paused) 🗄        |
|----------------------------------------------------------------|-----------------|----------------|---------------------------------|-----------------------------------|------------------------|------------------------------------------------------------------|----------------------------|------------------------|
| Ministry of Health & Parnity Wonfare<br>Governmentari of India | =               |                | Pr                              | adhan Mantri National I           | Dialysis Prog 👊        | Report_All States_Mont<br>Report_2022-11-15 12_<br>159 KB - Done | hly Progress<br>34_16.xlsx | <b>±</b>               |
| OHH PURI<br>Puri                                               | Report          |                | Download all stat               | te monthly progress               | _                      | 12/2 NB 1 2000                                                   |                            | _                      |
| 🚱 Dashboard                                                    | Report          |                |                                 |                                   | s                      | lep 2                                                            |                            |                        |
| Edit/View Health Facility                                      | Select Rep      | oort Type :    | From Date :                     | To Date :                         |                        |                                                                  |                            |                        |
| 🐣 Patient Registration                                         | Monthl          | y Progress Re  | ✓ 11-10-2022                    | 11-10-2022 12-11-2022             |                        | et Re                                                            | set                        |                        |
| 👶 Dialysis Module                                              | S.No.           | Facility       | Total No. of functional         | No. of patients registered        | No. of Dialysis sessio | ons held Cumulat                                                 | tive No. of                | Cumulative No. of      |
| 🛄 Machine Master                                               |                 | Name           | Dialysis Machines               | (During reporting month)          | (During reporting n    | nonth) patients                                                  | registered                 | Dialysis sessions held |
| Stot Management                                                | 1               | DHH PURI       | 7                               | 0                                 | 0                      |                                                                  | 57                         | 0                      |
| Diolysis History                                               |                 |                |                                 |                                   |                        |                                                                  |                            |                        |
| 📔 Reports                                                      |                 |                |                                 |                                   |                        |                                                                  |                            |                        |
| 🚨 Waiting List                                                 |                 |                |                                 |                                   |                        |                                                                  |                            |                        |
| Q, Global Search                                               |                 |                |                                 |                                   |                        |                                                                  |                            |                        |
| 🐣 Transferred List                                             | Copyright @ 7   | 022. Pradhan M | antri National Dialysis Program | mme (PMNDP). All rights reserved. |                        |                                                                  |                            |                        |

#### 5.4- Global Search

In Global Search Patient listing, you can see List of patient with field's Patient name, Age, Gender,

Mobile no, Health ID(ABHA ID-Aadhar based), State, District, Facility Name, Waiting Patient.

Facility can search, view, view Dialysis History and transfer the patient from the Dashboard. There

Are three icons given in Action: View Patient, View Dialysis History and icon in green to Transfer Patient (Patient data will be transfer own facility).

Facility can search patient ABHA Id/Patient id, Patient Name and Mobile Number any of these.

| Ministry of Health & Pannity Welface<br>Government of Indea                 |           |                    |      |        | Pradhan        | Mantri National D                    | ialysis Pro | gramme   | (PMNDP)          | ĺ                  |   |                     | *                   |
|-----------------------------------------------------------------------------|-----------|--------------------|------|--------|----------------|--------------------------------------|-------------|----------|------------------|--------------------|---|---------------------|---------------------|
| OHH PURI<br>Puri                                                            | Global S  | Search             |      |        |                |                                      |             |          |                  |                    |   | Dashboi             | ird / Global Search |
| Dashboard                                                                   | Global Se | earch List         |      |        | Patient Name - |                                      | Mobile Nu   | mher :   |                  |                    |   |                     |                     |
| <ul> <li>Edit/View Health Facility</li> <li>Patient Registration</li> </ul> | ABHA IC   | VPatient Uniqu     | e Id |        | Patient Name   |                                      |             |          |                  | Search             |   |                     | Reset               |
| 🕭 Dialysis Module                                                           | S.No.     | Patient<br>Name    | Age  | Gender | Mobile No.     | Health ID (ABHA ID-<br>Aadhar based) | State       | District | Facility<br>Name | Waiting<br>Patient |   | Action              |                     |
| Machine Master     Slot Management                                          | 1         | Bharat             | 24   | Male   |                |                                      | Jammu &     | Jammu    | DH               | No                 | 0 | Dialysis            | Transfer            |
| Dialysis History Reports                                                    | 2         | bharat             | 25   | Male   |                | 02-11-2022-                          | Punjab      | Moga     | DH Moga          | No                 |   | Dialysis            | Transfer            |
| A Waiting List                                                              | 3         | singh negi<br>Test | 101  | Female |                | 20-07-1994-                          | Jammu &     | Jammu    | DH               | No                 |   | History<br>Dialysis | Patient             |
| Q Global Search                                                             |           |                    |      |        |                |                                      | Kashmir     |          | Jammu            |                    |   | History             | Patient             |

#### 5.1.8- View:-

Facility can see patient's information.

| ← → C ■ pmndp-staging.nhp.g                                                                                                    | ov.in/frontend/global-search | 16° 1         | 6 🐂 🛤 🌣 🗧   | 占 🔲 🤨 Paused) :         |
|----------------------------------------------------------------------------------------------------|------------------------------|---------------|-------------|-------------------------|
| Manager of Longitude Parcels Machine                                                                                                    | and Second Second Adv        | -             | ٩           |                         |
| <b>23</b>                                                                                                    | Edit/View Patient            |               |             |                         |
| О рин рола                                                                                                    |                              |               | Da Da       | shboard / Global Search |
| Put                                                                                                    | Health ID/ Patient Unique ID |               |             |                         |
| 2 Dishboard                                                                                                    | (                            |               | _           |                         |
| 101 Edit/View Health Eacility                                                                                                    |                              |               |             |                         |
| S Patient Registration                                                                                                    | Personal Details             |               |             | Reat                    |
| 5000000000                                                                                                    | Registration Date*           | Patient Name* |             |                         |
| ex Diarys Monute                                                                                                    | 11-10-2022                   | Eneroprocy    | g Actio     | n                       |
| E Mathine Master                                                                                                    | Date of Birth*               | Age"          |             |                         |
| Stot Management                                                                                                    | 01.04.1008                   | 24            | - Diar      | als. Dianter            |
| Dialysis History                                                                                                    | 01:04-1376                   | 27            |             |                         |
| In Amorts                                                                                                    | Gender*                      |               | Co Dul      | nate Brancfor           |
| - Internet and a second second s | Male 👻                       |               | Ford forder | My Patients             |
| Waiting Ust                                                                                                    | Contact Datails              |               | STATE STATE | tomater 1               |
| Q. Global Search                                                                                                    | contact becards              |               |             | Pablet .                |
| 🚨 Touristerred List                                                                                                    | Mobile No."                  | Email ID      |             |                         |
|                                                                                                    |                              | W             |             |                         |

# 5.1.9- View Dialysis History:-

Facility can see patient's Dialysis History List.

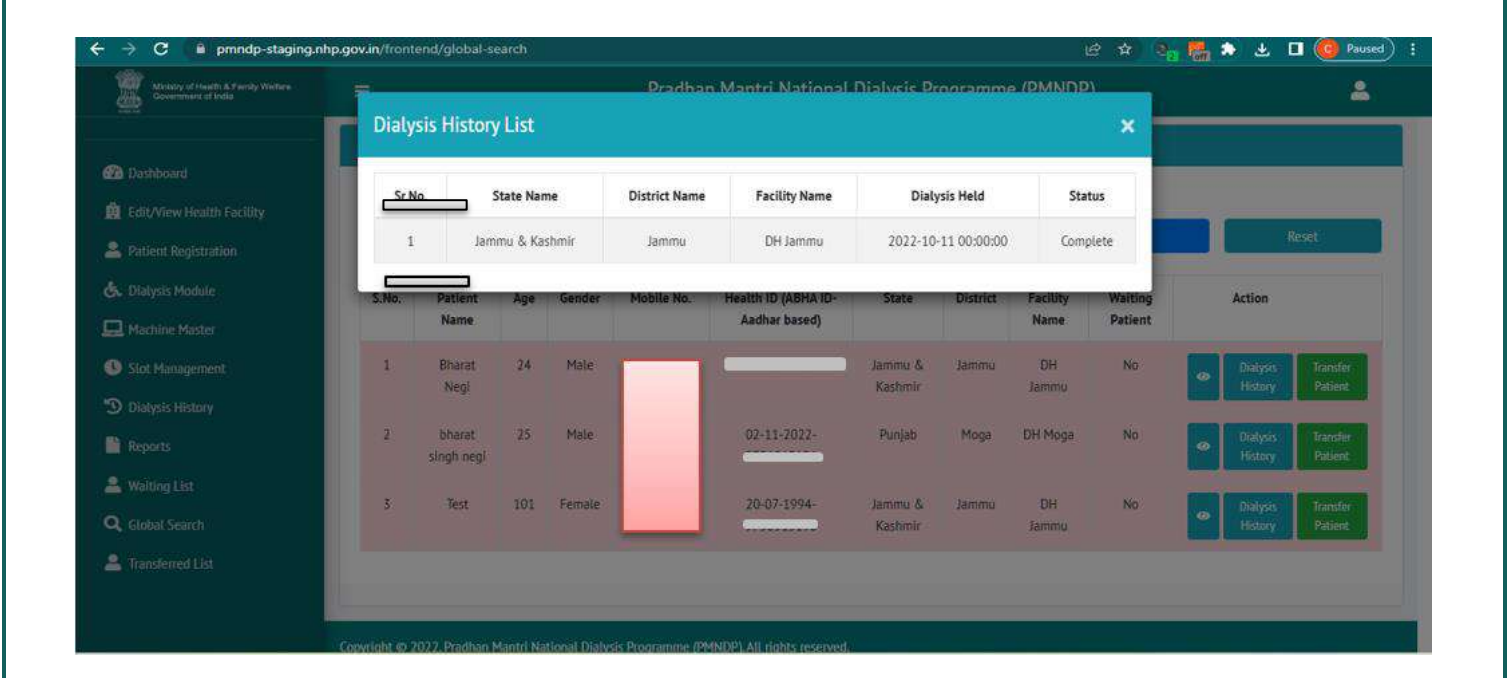

# 5.2.0-Transfer Patient:-

Facility can transfer patient data in its own facility.

| Meaning of inserts & Frendy Werfams<br>Government of India      | -              |               |        |               | Pradhan Mant       | ri Nationa           | I Dialysis Pr | noramm        |         |          | 1 |            |         |
|-----------------------------------------------------------------|----------------|---------------|--------|---------------|--------------------|----------------------|---------------|---------------|---------|----------|---|------------|---------|
|                                                                 | Move           | Patient       |        |               |                    |                      |               |               |         | ×        |   |            |         |
| hashiboard<br>Idit/View Health Facility<br>Iationt Registration | Are y<br>Reaso | OU SUFE Wa    | ant to | move patie    | nt data in this fa | acility?             |               |               |         |          |   |            | Reset   |
| Ratysiis Module                                                 | Theo           | SOULDE REUSER |        |               |                    |                      |               |               |         |          |   | Action     |         |
| fachine Master                                                  |                |               |        |               |                    |                      |               |               | Yes C   | ancel    |   |            |         |
| let Management                                                  |                | NEAL          |        |               |                    |                      |               | _             | CLIPI   |          | 0 | Dialysis H | story   |
| Halysis History                                                 |                | . Aug.        |        |               |                    |                      |               |               |         |          |   | -          |         |
| leports.                                                        | -              | singh negi    | 25     | Mate          | 02<br>97           | 11-2022-<br>56513196 | Punjab        | Moga          | DH Moga | NO       | ۵ |            |         |
| enting List                                                     |                | Test          | 101    | Female        | 20                 | 07-1994-             | Jammu &       | Jamme         | DH      | No       |   | Datasie    | Icanter |
| iohai Search                                                    |                |               |        | C. S. C. MARK | 97                 | 56513196             | Kashmir       | Charles and I | Jammu   | (196960) | 9 | History    | Patient |
| anderred List                                                   |                |               |        |               |                    |                      |               |               |         |          |   |            |         |

# 5.5- Transferred List:-

In Transferred listing, you can see List of Transferred patient with field's Patient name, Age, Gender, Mobile no, Health ID (ABHA ID-Aadhar based), Current State, Current District, Current Facility Name, Transfer Reason.

| ← → C 🔒 pmndp-staging.n                                    | hp.gov.in/fronte | end/transferr   | ed-detai | ls.    |            |                                      |                  | 1                   | e 🖈 🧞 🚮                  | * 🕹 🖬              | Paused)           |
|------------------------------------------------------------|------------------|-----------------|----------|--------|------------|--------------------------------------|------------------|---------------------|--------------------------|--------------------|-------------------|
| Ministry of Health & Family Welfare<br>Government of India |                  |                 |          |        | Pradhan    | Mantri National Dialy                | sis Progra       | mme (PMNDP)         |                          |                    | 2                 |
| 0_                                                         | Transfer         | red List        | 5        |        |            |                                      |                  |                     |                          | Dashboard /        | Transferred Lists |
| 2 Dashboard                                                | Transferre       | ed List         |          |        |            |                                      |                  |                     |                          |                    |                   |
| B Edit/View Health Facility                                | S.No.            | Patient<br>Name | Age      | Gender | Mobile No. | Health ID (ABHA ID-<br>Aadhar based) | Current<br>State | Current<br>District | Current Facility<br>Name | Transfer<br>Reason | Action            |
| Patient Registration Chalysis Module                       | 1                | danti           | 36       | Female |            | 1                                    | Odisha           | Jagatsinghapur      | DHH<br>JAGATSINGHPUR     |                    |                   |
| Machine Master                                             | 2                |                 | 36       | Female |            | *******                              | Odisha           | Jagatsinghapur      | DHH<br>JAGATSINGHPUR     | Others             |                   |
| <ul> <li>Dialysis History</li> </ul>                       | _                |                 |          |        |            |                                      |                  |                     |                          |                    |                   |
| Reports                                                    | + Previo         | nus 1 Ne        | 90. N    |        |            |                                      |                  |                     |                          |                    |                   |
| Waiting List                                               |                  |                 |          |        |            |                                      |                  |                     |                          |                    |                   |
| Guodal Search Transferred List                             |                  |                 |          |        |            |                                      |                  |                     |                          |                    |                   |

# 6.0- HFR module:-HFR (HEALTH FACILITY REGISTRY) SELF REGISTRATION FORM:

At login there will be a box of REGISTER HFR.

| Y    | our password is going to expire in the next 15 days, ple<br>Kindly register your email ID in the Faci | dease change your password. 🗯<br>cility module. 🗯 |  |
|------|----------------------------------------------------------------------------------------------------|---------------------------------------------------|--|
|      | Sign in                                                                                               |                                                   |  |
|      | Username                                                                                              | 2                                                 |  |
|      | Password                                                                                              | <u> </u>                                          |  |
|      | h3j2Lu Ŭ =                                                                                            |                                                   |  |
|      | Forget Password?                                                                                      |                                                   |  |
| Copy | right to 2022. Pradhan Mantri National Dialysis Prog                                                  | gramme (PMNDP). All rights reserved.              |  |

• Click on REGISTER HFR new popup will open.

| Mann assessed in action to sension in the acut 412 dates along a barra black and accounted |        |  |
|--------------------------------------------------------------------------------------------|--------|--|
| egister HFR                                                                                | ×      |  |
| FR Id                                                                                      |        |  |
| HFR Id                                                                                     |        |  |
| Verify HFR                                                                                 |        |  |
|                                                                                            |        |  |
|                                                                                            | Cancel |  |
| +9 LOGIN                                                                                   |        |  |
| Forgot Passwor                                                                             | 2      |  |
| Register HFR                                                                               |        |  |
|                                                                                            |        |  |

- After Click on Register HFR one popup will open where facility can enter HFR id.
- Verify HFR
- If HFR exists: OTP will be sent to registered mobile no. through ABDM API

- If HFR does not exists: This HFR does not exist message will be reflect.
- Verify OTP complete form will open
- After validate OTP
- The details will be reflected in the form

| Ministry of Health & Family Welfare<br>Government of India | Pradl Register HFR                     |                     | × DP)                        | NATIONAL REALT & PONTAL<br>Convey in Address and Address and Address and Address and Address and Address and Address and Address and Address |
|------------------------------------------------------------|----------------------------------------|---------------------|------------------------------|----------------------------------------------------------------------------------------------------|
|                                                            | HFR Id                                 | OTP(Please verify C | TP first to proceed further) |                                                                                                    |
|                                                            | ······································ |                     | ••• ••                       |                                                                                                    |
|                                                            | Verify HFR                             | Verify OTP OTP      | ' is valid till 00:14        |                                                                                                    |
|                                                            | State/UT*                              | District*           | Facility Type <sup>*</sup>   |                                                                                                    |
|                                                            | Uttar Pradesh 👻                        | Bulandshahr 👻       | Select Facility× 👻           |                                                                                                    |
|                                                            | Dialysis Support Type                  | Facility Name*      | Facility Address*            |                                                                                                    |
|                                                            | Select Dialysis × 👻                    | Testing Purpose     | Testing purpose,             |                                                                                                    |
|                                                            | Pin Code*                              | Incharge Name*      | Incharge Mobile*             |                                                                                                    |
|                                                            | 110000                                 | Abdus Salam Khan    | Incharge Contact No.         |                                                                                                    |
|                                                            | Incharge Email Id"                     | NIN Id (Optional)   |                              |                                                                                                    |
|                                                            | Incharge Email Id                      | NIN Id              |                              |                                                                                                    |
|                                                            |                                        |                     |                              |                                                                                                    |
|                                                            |                                        |                     | Register Cancel              |                                                                                                    |

- Verify OTP the details will be reflected in the form.
- State, District, Facility Name, Facility Address, Pin Code, in charge Name will display auto fill from ABDM.
- Click on Register and Submit.
- After complete registration Facility will able to login the PMNDP portal through HRF id.

NIN id attached with HFR you will enter NIN id so some details will open you have two options yes or no you can see given screen.

| Ministry of Health & Family Welfare<br>Government of India | Pradi <sup>r</sup> Register HFR |                               | ×                             | IDP) | HURA<br>NATIONAL (GAITS) PORTAL<br>Gainede to Jacobia Managian |
|------------------------------------------------------------|---------------------------------|-------------------------------|-------------------------------|------|----------------------------------------------------------------|
|                                                            | HFR Id                          | OTP(Please verify             | OTP first to proceed further) | 9    |                                                                |
|                                                            | morecourre                      |                               | •••• •                        |      |                                                                |
|                                                            | Verify HFR                      | Verify OTP                    |                               |      |                                                                |
|                                                            | State/UT*                       | District*                     | Facility Type*                |      |                                                                |
|                                                            | Uttar Pradesh 👻                 | Bulandshahr 👻                 | Select Facility * 💌           |      |                                                                |
|                                                            | Dialysis Support Type           | Facility Name*                | Facility Address*             |      |                                                                |
|                                                            | Select Dialysis 🔹 👻             | Testing Purpose               | Testing purpose,              |      |                                                                |
|                                                            | Pin Code*                       | Incharge Name*                | Incharge Mobile*              |      |                                                                |
|                                                            | 110000                          | Abdus Salam Khan              | Incharge Contact No.          |      |                                                                |
|                                                            | Incharge Email Id*              | NIN Id (Optional)             |                               |      |                                                                |
|                                                            | Incharge Email Id               |                               |                               |      |                                                                |
|                                                            | Facility Name / M.P. Bangur     | NIN IG vermed                 | e : South 74 Daraanac         |      |                                                                |
|                                                            | Facility Type : District Hospi  | tal State Name                | : West Bengal                 |      |                                                                |
|                                                            | Address : 241, Deshapran Sa     | asmal Road Pincode : 7        | 00033                         |      |                                                                |
|                                                            | Please verify facility detail   | with HFR Detail. if correct t | hen Yes,Otherwise No.         |      |                                                                |
|                                                            | 🖲 Yes 🔿 No                      |                               |                               |      |                                                                |
|                                                            |                                 | Rodumer HER                   | Register Cancel               |      |                                                                |

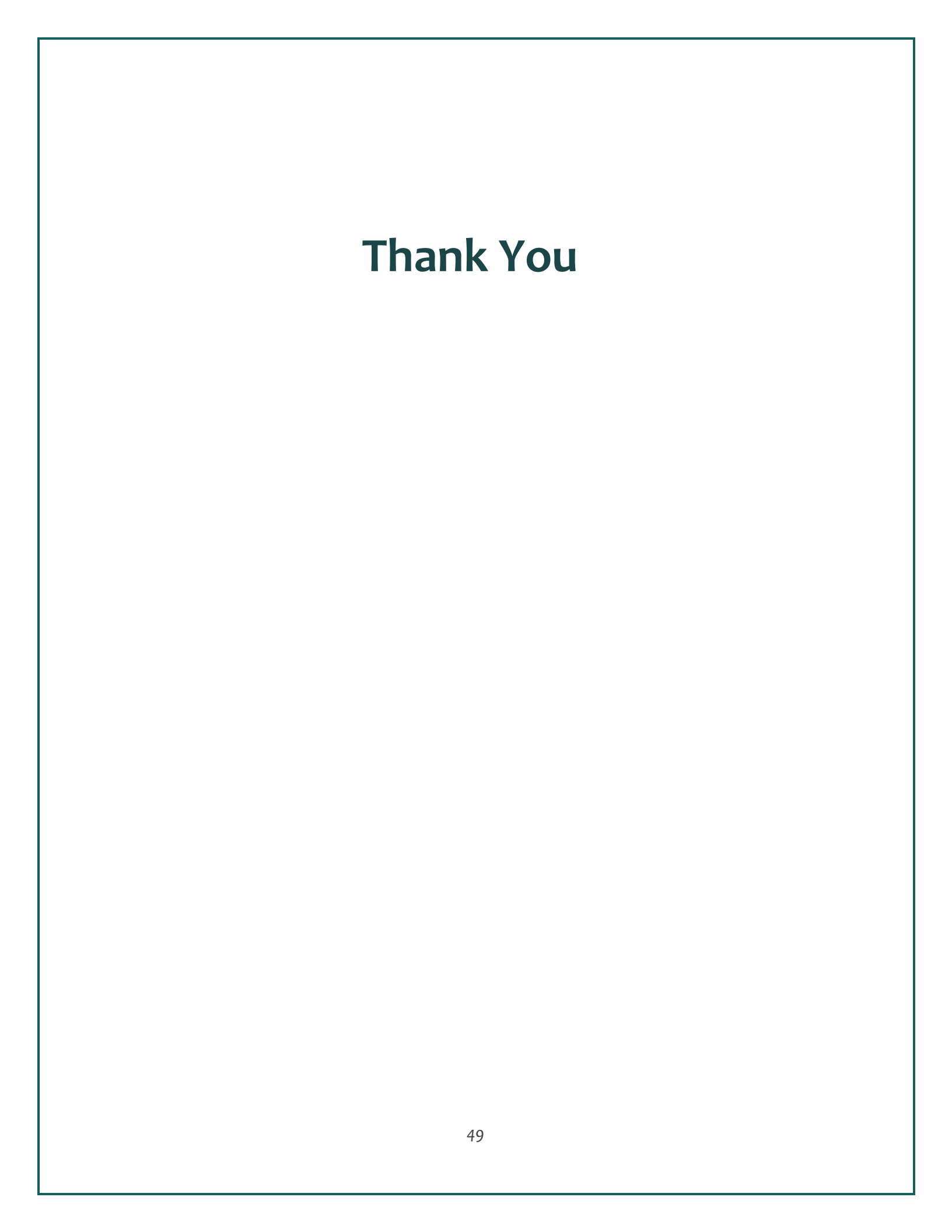